E-PR-110 Paperless Recorder User Manual

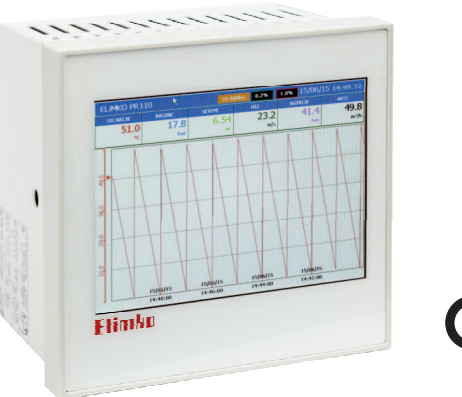

CE

Manufacturer / Technical Support Elimko Electronic Production and Control Co. Ltd. 8. Avenue 21. Street No:16 06510 Emek- Ankara / TURKEY Phone: + 90 312 212 64 50 Fax: + 90 312 212 41 43 www.elimko.com.tr / e-mail:elimko@elimko.com.tr

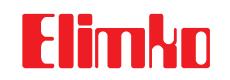

Manufacturer / Technical Support Elimko Electronic Production and Control Co. Ltd. 8. Avenue 21. Street No:16 06510 Emek- Ankara / TURKEY Phone: + 90 312 212 64 50 Fax: + 90 312 212 41 43 www.elimko.com.tr / e-mail:elimko@elimko.com.tr

| ElimkoE-PR-110                        | E-PR-110                     | Elimko  |
|---------------------------------------|------------------------------|---------|
|                                       | 1 - INDEX                    |         |
|                                       | 1. INDEX                     |         |
|                                       | 2. WARNINGS                  |         |
|                                       | 3. EU DIRECTIVE COMPLIANCE   |         |
|                                       | 4. DESCRIPTION               |         |
|                                       | 4.1. Type Coding             |         |
|                                       | 4.2. Technical Specification |         |
|                                       | 4.3. Dimensions              |         |
|                                       | 4.4. Panel Mounting          |         |
| ^                                     | 5. USAGE                     |         |
| K-Q                                   | 5.1. Front Panel             | 11 - 12 |
| TSE-ISO-EN                            | 5.2. Trend Page              | 13 - 16 |
| 9000                                  | 5.3. Bar Graphic Page        |         |
|                                       | 5.4. Digital View Page       | 18 - 19 |
| TS EN ISO 9001                        | 5.5. Overview Page           |         |
| Quality Management System Certificate | 5.6. Alarm Log               |         |
|                                       | 5.7. Totalizer Log           |         |
|                                       | 5.8. Instrument Log          |         |
| KV 00110 0420 0                       | 5.9. Operator Log            |         |
| KI-FKIIU-0420-0                       | 5.10. Digital Log            |         |
|                                       | 5.11. Digital 2              |         |
|                                       | 6. MENU PAGES                |         |
|                                       | 6.1. Adjusting Parameters    |         |
|                                       | 6.2. Main Menu               |         |
|                                       | 6.3. Device Page             |         |
|                                       | 6.4. Security Page           |         |
|                                       | 6.5. Hardware Page           |         |
|                                       |                              |         |
|                                       | 1                            |         |
|                                       |                              |         |

1 - INDEX

| 6.5.2. Ethernet Adjustments                   | 38       |
|-----------------------------------------------|----------|
| 6.5.3. Serial Port Adjustment                 | 39       |
| 6.5.4. Screen Adjustment                      | 40       |
| 6.6. Channels Page                            | 41       |
| 6.6.1. Relay Output Card Adjustments          | 42       |
| 6.6.2. Digital Output Card Adjustments        | 43       |
| 6.6.3. Analog Input Card Adjustments          | 44 - 48  |
| 6.6.4. Analog Output Card Adjustments         | 49 - 50  |
| 6.6.5. Alarm adjustments                      | 51 - 53  |
| 6.6.6. Totalizer Adjustments                  | 54       |
| 6.6.7. Record Adjustments                     | 55 - 56  |
| 6.6.8. Digital Input Card adjustments         | 57       |
| 6.6.9. MODBUS Channels Page                   | 58 - 60  |
| 6.6.10. Math Channel Adjustments              | 61       |
| 6.7. Real Time Channels Page                  | 62 - 63  |
| 6.8. Groups Page                              | 64       |
| 6.8.1 Changing Alarm Set Values in Trend View | 65 - 66  |
| 6.8.2 Batch Start Input                       | 67 - 72  |
| 6.9. Custom Tables                            | 73       |
| 6.10. Archive                                 | 74 - 76  |
| 6.11. E-mail                                  | 77 - 80  |
| 6.12. PID                                     | 81 - 88  |
| 7. CONNECTION DIAGRAMS                        | 89 - 95  |
| 8. DATA TRANSFER COMMUNICATION PROTOCOLS      | 96 - 97  |
| 9. APPENDIXES                                 | 98 - 104 |

E-PR-110\_\_\_\_\_

E-PR-110

Elimko

#### 2 - WARNINGS

E-PR-110 recorder is designed for panel mounting and should be used in industrial environment.

The package of E-PR-110 recorder contains; Recorder 2 pieces of mounting clamps 1 piece M3 bolt nut User Manual Guarantee Certificate Elimko Data Explorer Pro Cd.

• After opening the package, please check the contents with the above list. If the delivered product is wrong type, any item is missing or there are visible defects, contact the vendor from which you purchased the product.

• Before installing and operating the controller, please read the user manual thoroughly.

• The installation and configuration of the recorder must only be performed by a person qualified in instrumentation.

• Keep the unit away from flammable gases that could cause explosion.

• Do not use alcohol or other solvents to clean the recorder. Use a clean cloth soaked in water tightly squeezed to gently wipe the outer surface of the recorder.

- Do not use any sharp objects or abrasives to avoid damaging the device.
- The product life of this instrument is 10 years.

### **3 - EU DIRECTIVE COMPLIANCE**

Low Voltage Directive EN 61010-1 EMC Directive EN 61326-1

2

| ElimkoE-PR-110                                                                                                    | E-PR-110Elimko                                                                                                    |
|----------------------------------------------------------------------------------------------------|----------------------------------------------------------------------------------------------------|
| 4 - DESCRIPTION                                                                                                    | 4.1 - Type Coding                                                                                                    |
| E-PR-110 series industrial recording and control devices complies with IEC/TR 60668<br>standard with its 144x144 mm front panel. These series has a high brightness and high<br>resolution, 640x480 pixel TFT touch panel and features several analog and digital<br>interfaces.<br>• 5.7 ", 640x480 , touch panel TFT screen<br>• Up to 24 universal Analog Input Channels<br>• Up to 18 Relay Outputs<br>• TCP/IP Modbus Master and Slave Protocol<br>• RS-485 Modbus Master and Slave Protocol<br>• Data connection with internal HTTP and FTP Server<br>• Up to 64 Digital Input Channels<br>• Up to 64 Digital Output Channels<br>• Up to 16 Analog Outputs<br>• Standard RS-485 communication port<br>• 10/100 Mbit Ethernet Port<br>• Wi-Fi® (Optional)<br>• USB Host Port | E-PR-110       - S1 - S2 - S3 - S4 - Y - Z                                                                             |
|                                                                                                    | <i>NOTE:</i> The total number of relay and analog output should not exceed 18. Digital Output number is limited to 64. |
|                                                                                                    |                                                                                                    |

\_E-PR-110

### 4.2 - Technical Specification

| Input Types           | TC (B, E, J, K, L, N, R, S, T, U)           RT (Pt-50, Pt-100, Pt-500, Pt-1000, Ni-100, Ni-200, Ni-500, Ni-1000)           0 20 mA, 4 20 mA, -2000 mV 2000 mV, 0 10 V |  |
|-----------------------|----------------------------------------------------------------------------------------------------|--|
| Accuracy              | TC : $\pm$ %0.5 of the reading value or $\pm$ 1°C<br>RT : $\pm$ %0.5 of the reading value or $\pm$ 1°C<br>Voltage / Current : $\pm$ %0.5 FS                           |  |
| Operating Voltage     | 85 - 265 V AC; 50 - 60 Hz / 85-375 V DC                                                                                                    |  |
| Power Consumption     | 30 W maximum                                                                                                    |  |
| Data Storage Memory   | 8 GB Micro SD Flash                                                                                                    |  |
| Communication         | 10 - 100 Mbit Ethernet, RS-485, USB Host,<br>802.11bgn 2.4GHz Wi-Fi®                                                                                                  |  |
| Sampling Rate         | 100 ms (For all channels)                                                                                                    |  |
| Configuration Ports   | Touch Panel, USB Mouse and Keyboard connections                                                                                                    |  |
| Screen Type           | 5.7" TFT LCD, 640×480 resolution, 18 bit color, Touch panel                                                                                                    |  |
| Operating Tempreature | 0°C 50°C                                                                                                    |  |
| Storage Temperature   | -10°C 85°C                                                                                                    |  |
| Analog Input          | Max. 24 Analog Inputs 16 bit <sup>III</sup><br>(isolation of channels 1000 V AC )                                                                                     |  |
| Analog Output         | 0 - 20  mA / 0 - 10  V can be configured.<br>Number of analog outputs is limited to 16 <sup>11</sup>                                                                  |  |

E-PR-110\_

# Elimko

### 4.2 - Technical Specification

| Digital Input                                        | Max. 64 Digital Inputs                                                                                                    |  |
|------------------------------------------------------|----------------------------------------------------------------------------------------------------|--|
| Digital Output                                       | Max. 64 Digital Outputs, 24 V DC, 40 mA                                                                                                    |  |
| Relay Output                                         | Max. 18 Relay Outputs, SPST-NO; 250 V AC, 5 A<br>Mechanical Life > 10.000.000 operation<br>(The relay life depends on the usage configuration)<br>Electrical Life > 1.000.000 operation (1/10 load) |  |
| Language                                             | Turkish, English                                                                                                    |  |
| Transmitter Supply 12                                | Max. 12 two wire transmitter                                                                                                    |  |
| Password Protection                                  | Adjustable different authority (Max. for 5 user)                                                                                                    |  |
| Protection Class Front Panel: IP65, Rear Panel: IP20 |                                                                                                    |  |
| Weight                                               | Approx. 1.6 kg                                                                                                    |  |

<sup>11</sup> Configuration dependent. Number of analog outputs, relay outputs and transmitter supply capacity are interdependently limited (See Section 4.1 Type Coding).

 $^{\rm [2]}$  The total number of two wire transmitters to be supplied, relay outputs and analog outputs should not exceed 18 (A+B+C<=18) due to internal 24 V DC power limitation. This limitation is valid only with the assumption of all the output will be active at the same time.

For certain situations such as existence of spare outputs , different output usage scenarios etc, the number of outputs could be increased. Please contact your sales provider for advise!!!

A= Number of two wire transmitters to be supplied

B= Number of Relay Outputs (number of individual outputs, not

the number of cards, each relay output card has 6 relay outputs)

C= Number of Analog Outputs (number of individual outputs, not the number of cards, each analog output card has 4 analog outputs)

6

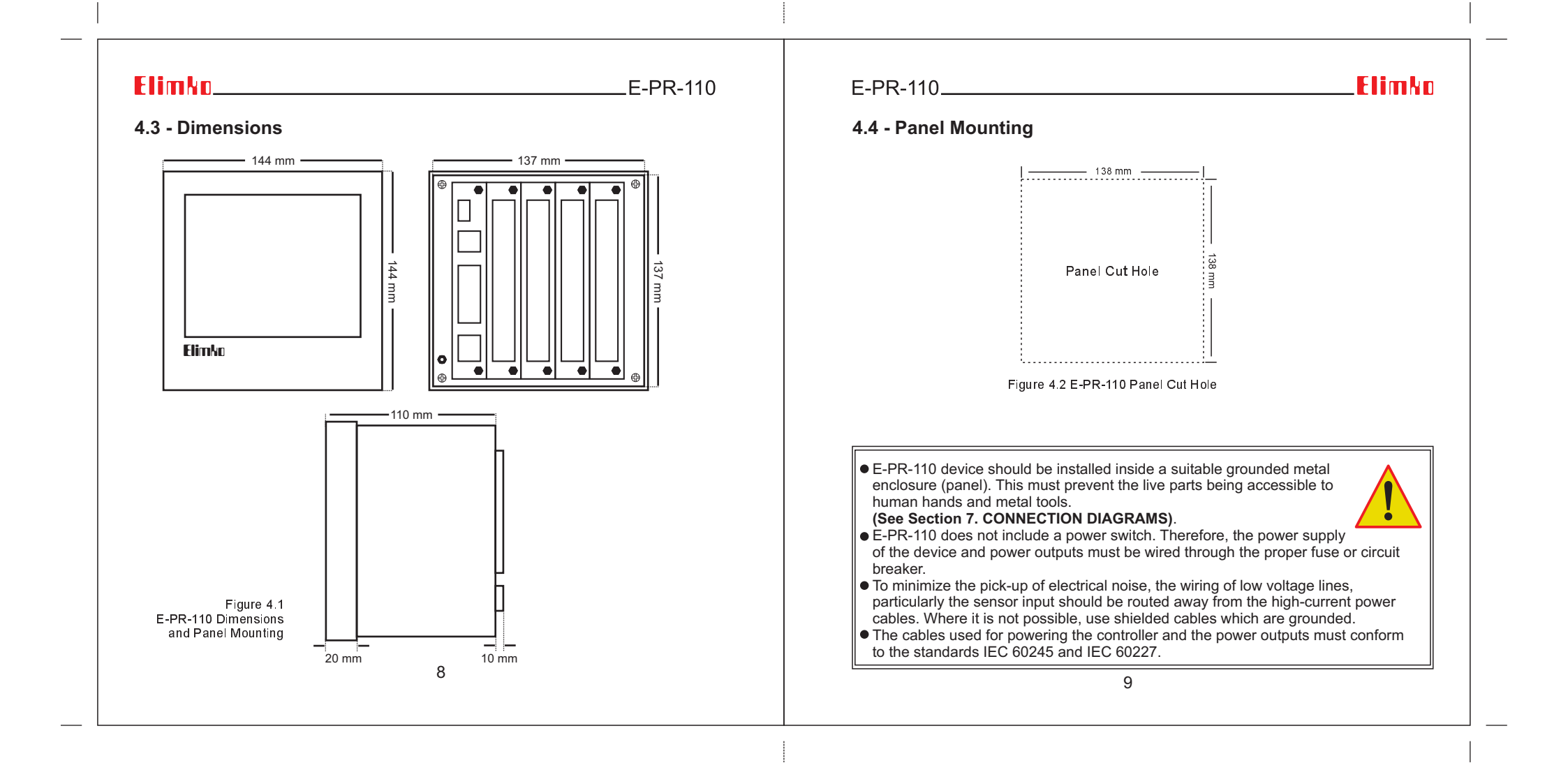

### 5 - USAGE

#### 5.1 - Front Panel

In the event of a new alarm, the background color of the title area flashes between red and blue. After the alarms were acknowledged, the flashing ceases and the title area appears in blue (see Figure 5.1).

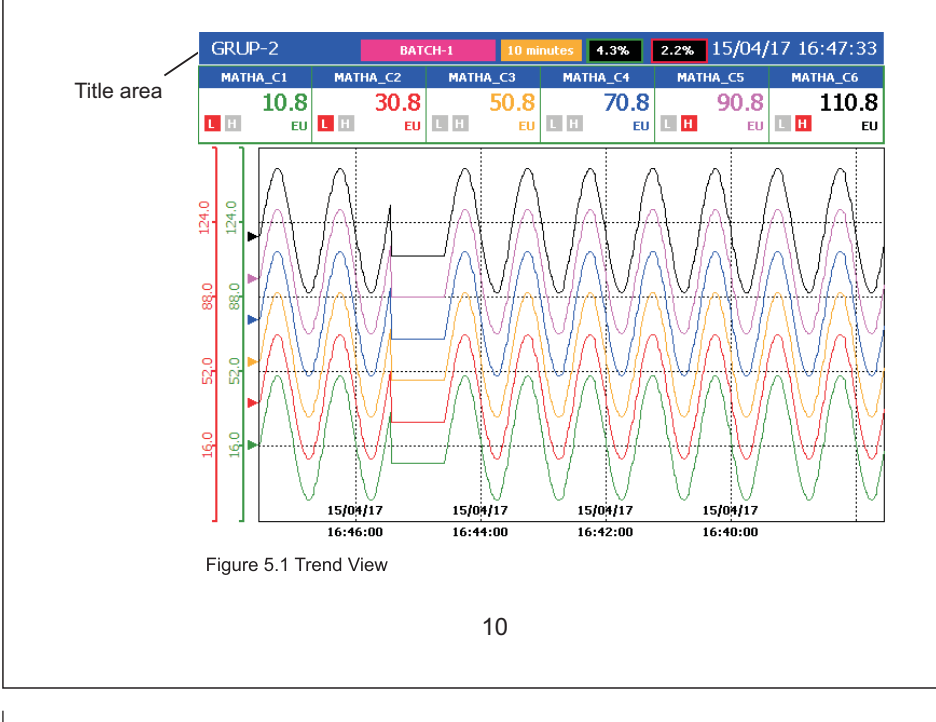

### E-PR-110\_

E-PR-110

# Elimko

#### 5.1 - Front Panel

During normal operation, the operation buttons are hidden to increase the display area. Hidden operation buttons can be made visible by touching the bottom of the screen (see Figure 5.2). Explanations are give in Figure 5.2 regarding the operation buttons.

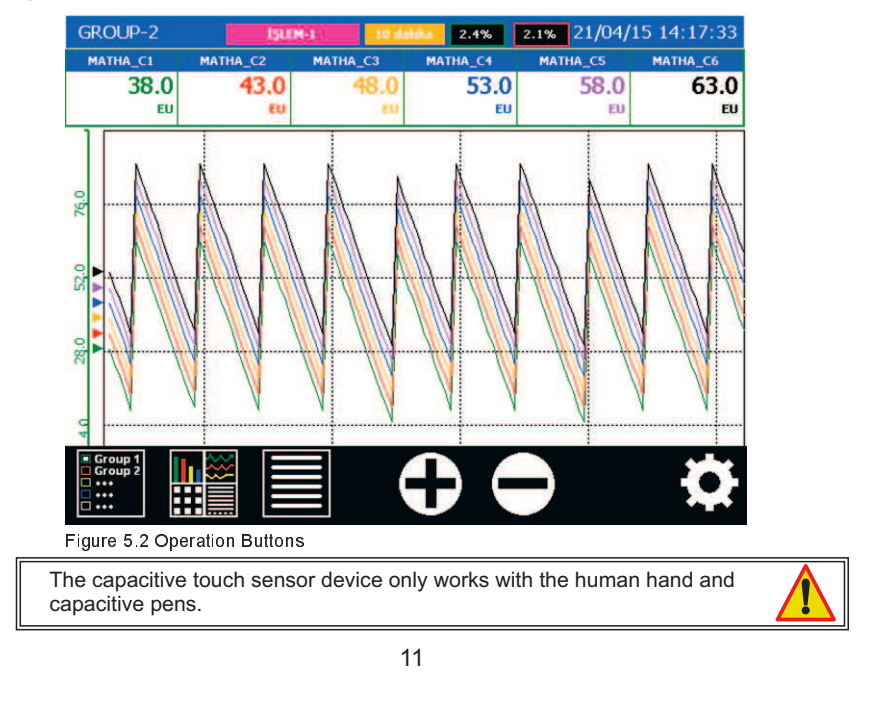

#### 5.1 - Front Panel

| OPERATION BUTTONS             |                                                                                                    |
|-------------------------------|----------------------------------------------------------------------------------------------------|
| Group 1<br>Group 2<br>••••    | This button selects one of the groups and is active only TREND, BAR, DIGITAL and DIGITAL 2 views.                                                                                                |
|                               | This button selects any of the TREND, BAR,<br>DIGITAL, OVERVIEW, ALARM LOG, TOTALIZER LOG,<br>INSTRUMENT LOG, OPERATOR LOG, DIGITAL LOG,<br>DIGITAL 2 and SCAN VIEWS options.                    |
|                               | This button allows the operator to access to the menu of selected view. Each view has a different menu and detailed explanations of the menus are given in the related description of the views. |
|                               | These buttons are active only in the TREND VIEW.<br>Increases and decreases the width of the screen.                                                                                             |
| <b>Q</b>                      | This button allows access to the configuration pages.                                                                                                    |
|                               | Setups a Wi-Fi connection. In connected state, the button                                                                                                    |
|                               | appears as 🚛 and shows SSID underneath otherwise                                                                                                    |
|                               | appears as 📶 In order to setup a new connection, the                                                                                                    |
| Elimko                        | operator should press this button and reach the connection page. After entering SSID and password, pressing Connect trys to establish a new connection with given information.                   |
| Figurel 5.2 Operation Buttons | 12                                                                                                    |
|                               |                                                                                                    |

# E-PR-110\_

E-PR-110

# Elimko

#### 5.2 - Trend Page

Traces, process values, and alarm states of the channels in selected group are viewed. By pressing button the menu given Figure 5.5 is opened.

In Trend Page while not in History mode, newest recorded data is drawn on the screen continuously. To view historical data, History mode should be selected in Operator Menu. While in history mode, process values, date and time seen on the screen are the values at the time of cursor location. By touching the screen, the location of the cursor can be changed. While in history mode, date and time on the screen are written in red. By Go To Date, One Grid Forward, One Grid Back, **C** buttons, desired date and time can be chosen.

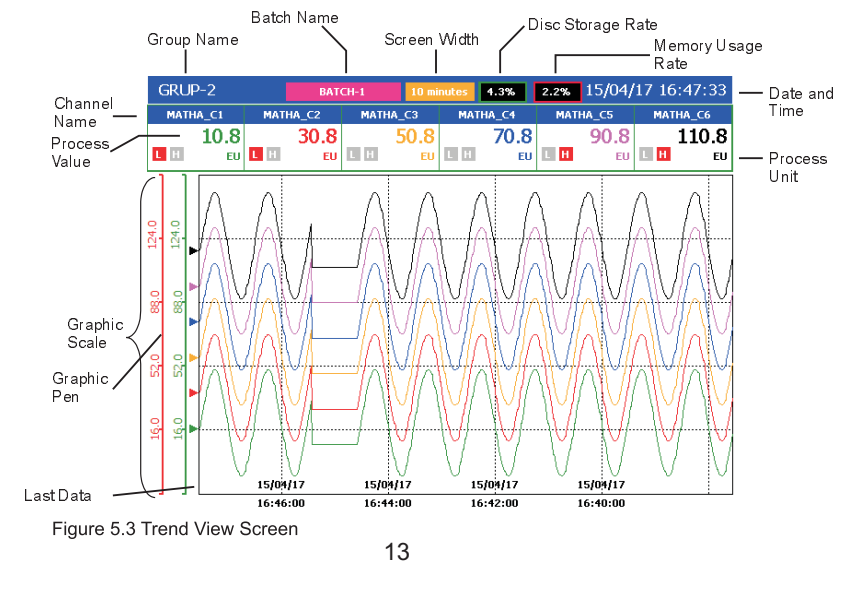

# 5.2 - Trend Page

| One Grid Forward                                                  | Historical mode must be selected for this key to be active.<br>This button scrolls the graph forward by a grid interval.                                                                                      |  |
|-------------------------------------------------------------------|----------------------------------------------------------------------------------------------------|--|
| One Grid Back                                                     | Historicaly mode must be selected for this key to be active.<br>This button scrolls the graph backwards by a grid interval.                                                                                   |  |
| Start Batch                                                       | Starts a new batch.                                                                                                    |  |
| Open/Stop Batch                                                   | Opens batch management window in which user can stop running batches and open completed batches for review.                                                                                                   |  |
| History                                                           | Selects Historical mode.                                                                                                    |  |
| Go To Date                                                        | While History is selected, any past date can be chosen to review. The desired time can be entered by the keyboard.                                                                                            |  |
| Screen Width                                                      | Determines time interval that will be shown on the screen.<br>According to selected sampling rate, some time intervals<br>can appear disabled in a purpose to limit number of data<br>points to be displayed. |  |
| Traces                                                            | The traces desired to be seen can be chosen with this parameter. Desired traces can be opened or closed in Traces Menu.                                                                                       |  |
| Axis                                                              | The axis of the channel to be seen on the trend can be chosen with this parameter.                                                                                                    |  |
| Add Operator<br>Message                                           | Adds operator messages. User must login in order to reach this menu. (See Section 6. MENU PAGES)                                                                                                    |  |
| Exit                                                              | Exits the screen. The same operation can be performed by touching an empty area on the screen.                                                                                                    |  |
| Figure 5.4 Active buttons and meaning in the Trend view screen 14 |                                                                                                    |  |

# E-PR-110\_\_\_\_\_Elimko

# 5.2 - Trend Page

| One Grid Forward     | One Gr  | <u>^</u>       | One Grid Forward     | One Gr  | id Forward   |
|----------------------|---------|----------------|----------------------|---------|--------------|
| One Grid Back        | One Gr  | 00-10 minutes  | One Grid Back        | One Gr  | id Back      |
| Start Batch          | Start B | 01- 20 minutes | Start Batch          | Start B | atch         |
| Open/Stop Batch      | Open/S  | 02- 30 minutes | Open/Stop Batch      | Open/S  | ton Batch    |
| History              | Listan  | 03- 1 hour     | History              | Ustan   | top batch    |
| Go To Date           | HISLOTY | 04- 2 hours    | Co To Date           | HIStory |              |
| Screen Width         | Golo    | 05- 3 hours    | Go To Date           | Go To   | Date         |
| Traces               | Screen  | 06- 6 hours    | Screen '00- MATHA_C1 | Screen  | 00- MATHA_C1 |
| Avic                 | Traces  | 07- 12 hours   | Traces '01- MATHA_C2 | Traces  | 01- MATHA C2 |
| Add Operator Message | Axis    | 0%- 1 day      | Axis 102- MATHA_C3   | Axis    |              |
| Autoperator Message  | Add Op  | 00 D days      | Add Op 03- MATHA C4  | Add Op  |              |
| EXIL                 | Exit    | 09-2 days      | Exit 104- MATHA C5   | Fxit    | 03- MATHA_C4 |
|                      |         | 10- 3 days     |                      | LAIC    | 04- MATHA_C5 |
|                      |         | _1.1           | 03- MATHA_CO         |         | 05- MATHA_C6 |

Figure 5.5 Active buttons and options on the Trend view screen

|                                                                                                    | E-PR-110                                                                                                    | E-PR-110                                                                                                    | Elimko                                                                                                    |
|----------------------------------------------------------------------------------------------------|----------------------------------------------------------------------------------------------------|----------------------------------------------------------------------------------------------------|----------------------------------------------------------------------------------------------------|
| 5.2 - Trend Page                                                                                                    |                                                                                                    | 5.3 - Bar Graphic Page                                                                                                    |                                                                                                    |
| Recording can be made continuously or batch base. To sistart Batch is selected in Operator Menu. Start Batch is shown below. In this screen Batch Name, Operator, Par lled to any values depending on batch process and Start tarts, Batch Name is written on the top of Trend Page. Soperator Menu provide access to manage running and react operators can also be performed with a barcode restrict or the top operator operator operator operator. Part No PART NO Serial Number SERIAL NUMBER | tart a batch in any time,<br>screen will be opened as<br>t No and Serial No can be<br>t is selected. When the batch<br>top Batch command in<br>scorded batches. Start/Stop<br>eader. (see Appendix 4) | ChannelORUP-2NATUR-C1DemutesNameNameNatur-C2Natur-C3Natur-C3Process-9,410,630,616Alarm 110,010,010,0160,016Alarm 2115,0115,0115,0115,011Alarm 1115,0115,0115,0115,011Alarm 1115,0115,0115,0115,011Alarm 210,010,010,010,010,0Alarm 1115,0115,0115,011according to<br>alarm types.<br>Active alarms<br>are shown with<br>red color.10,010,0Scale20,020,020,020,0Scale20,020,020,020,0Scale20,020,020,020,0Scale20,020,020,020,0Scale20,020,020,020,0Scale20,020,020,020,0Scale20,020,020,020,0Scale20,020,020,020,0Scale20,020,020,020,0Scale20,020,020,020,0Scale20,020,020,020,0Scale20,020,020,020,0Scale20,020,020,020,0Scale20,020,020,020,0Scale20,020,0 | 4.3% 2.1% 15/04/17 16:32:47<br>HACG MATHACS MATHACS<br>50.6 70.6 90.6<br>Unit<br>160.0 FOR STATES<br>5.0 FOR STATES<br>5.0 |
| Figure 5.6 Start Batch Screen                                                                                                    |                                                                                                    |                                                                                                    |                                                                                                    |

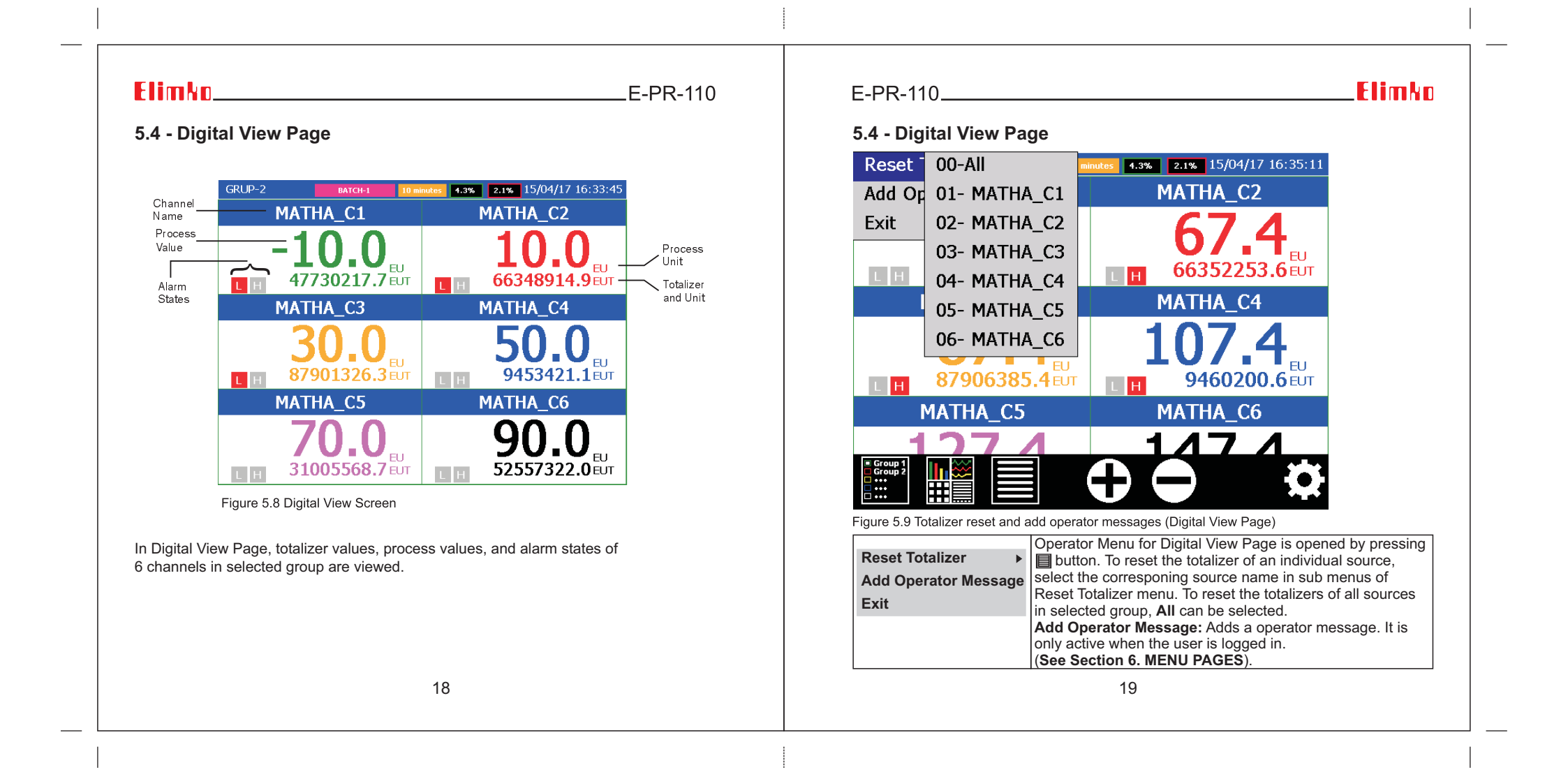

\_E-PR-110

#### 5.5 - Overview Page

All channels can be viewed in this page together. Process values of all available sources can be viewed in a single page. Each row in the page corresponds to a process group from one of the available slots, Modbus Channels or Math Analog Channels. Empty slots and undefined MATH and MODBUS channels are not shown. Analog process groups having more than 8 channels occupy two rows and due to overall row limitation, some of the process groups appears intermittently.

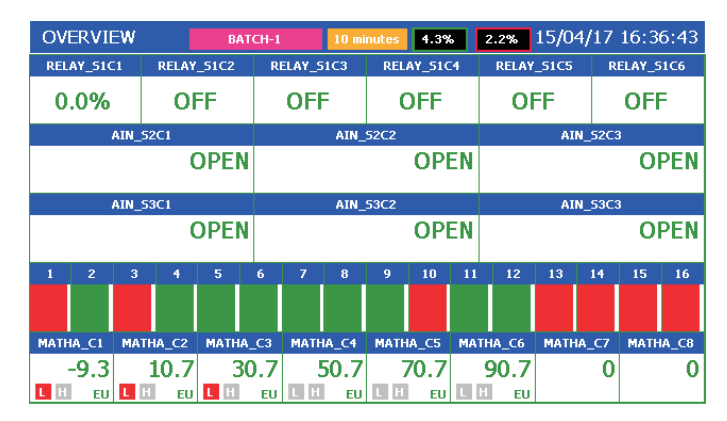

Figure 5.10 Batch Screen View

# E-PR-110\_\_\_\_\_

# Elimko

#### 5.6 - Alarm Log

| ALARM LOG | BATCH-1     | 10 minutes ·      | 4.3% 2.1% 15/04/17 16:37:27 |
|-----------|-------------|-------------------|-----------------------------|
| NO(1/377) | SOURCE      | DATE              | DEFINITION                  |
| 7901      | MATHALR2_C3 | 15/04/17 16:37:27 | MATHALR2_C3 OFF             |
| 7900      | MATHALR1_C1 | 15/04/17 16:37:27 | MATHALR1_C1 ON              |
| 7899      | MATHALR2_C2 | 15/04/17 16:37:21 | MATHALR2_C2 OFF             |
| 7898      | MATHALR2_C2 | 15/04/17 16:37:10 | MATHALR2_C2 ON              |
| 7897      | MATHALR2_C3 | 15/04/17 16:37:04 | MATHALR2_C3 ON              |
| 7896      | MATHALR1_C1 | 15/04/17 16:37:04 | MATHALR1_C1 OFF             |
| 7895      | MATHALR2_C4 | 15/04/17 16:37:01 | MATHALR2_C4 ON              |
| 7894      | MATHALR1_C2 | 15/04/17 16:37:01 | MATHALR1_C2 OFF             |
| 7893      | MATHALR2_C5 | 15/04/17 16:36:57 | MATHALR2_C5 ON              |
| 7892      | MATHALR1_C3 | 15/04/17 16:36:57 | MATHALR1_C3 OFF             |
| 7891      | MATHALR2_C6 | 15/04/17 16:36:54 | MATHALR2_C6 ON              |
| 7890      | MATHALR2_C6 | 15/04/17 16:36:37 | MATHALR2_C6 OFF             |
| 7889      | MATHALR2_C5 | 15/04/17 16:36:34 | MATHALR2_C5 OFF             |
| 7888      | MATHALR1_C3 | 15/04/17 16:36:34 | MATHALR1_C3 ON              |
| 7887      | MATHALR2_C4 | 15/04/17 16:36:31 | MATHALR2_C4 OFF             |
| 7886      | MATHALR1_C2 | 15/04/17 16:36:31 | MATHALR1_C2 ON              |
| 7885      | MATHALR2_C3 | 15/04/17 16:36:27 | MATHALR2_C3 OFF             |
| 7884      | MATHALR1_C1 | 15/04/17 16:36:27 | MATHALR1_C1 ON              |
| 7883      | MATHALR2_C2 | 15/04/17 16:36:21 | MATHALR2_C2 OFF             |
| 7882      | MATHALR2_C2 | 15/04/17 16:36:10 | MATHALR2_C2 ON              |
| 7881      | MATHALR2_C3 | 15/04/17 16:36:04 | MATHALR2_C3 ON              |

Figure 5.11 Alarm Log screen

The last occurred and released 10000 alarms with date and definitions are listed in Alarm Page. The latest alarm is on the top of the list. The list can be scrolled by pressing and volume buttons. Active alarms are shown in red color and released alarms are shown in green color. Active alarms which appear in red turn green after the alarms were acknowledged by selecting **Acknowledge Alarms** parameter.

| Acknowledge | Operator Menu for Alarm Page can be opened with 🗐 button. Alarms |
|-------------|------------------------------------------------------------------|
| Exit        | are acknowledged by selecting Acknowledge Alarms parameter.      |

21

### 5.7 - Totalizer Log

| TOTALIZE  | R LOG BATCH-1 | 10 minutes 4.3%   | 2.1% 15/04/17 16:38:17 |
|-----------|---------------|-------------------|------------------------|
| NO(1/477) | SOURCE        | DATE              | VALUE UNIT             |
| 10305     | MODBUSTOT_C1  | 30/03/16 15:58:26 | 0                      |
| 10304     | MODBUSTOT_C1  | 30/03/16 15:58:14 | 0                      |
| 10303     | MODBUSTOT_C1  | 30/03/16 15:58:02 | 0                      |
| 10302     | MODBUSTOT_C1  | 30/03/16 15:57:50 | 0                      |
| 10301     | MODBUSTOT_C1  | 30/03/16 15:57:38 | 0                      |
| 10300     | MODBUSTOT_C1  | 30/03/16 15:57:26 | 0                      |
| 10299     | MODBUSTOT_C1  | 30/03/16 15:57:14 | 0                      |
| 10298     | MODBUSTOT_C1  | 30/03/16 15:57:02 | 0                      |
| 10297     | MODBUSTOT_C1  | 30/03/16 15:56:50 | 0                      |
| 10296     | MODBUSTOT_C1  | 30/03/16 15:56:38 | 0                      |
| 10295     | MODBUSTOT_C1  | 30/03/16 15:56:26 | 0                      |
| 10294     | MODBUSTOT_C1  | 30/03/16 15:56:14 | 0                      |
| 10293     | MODBUSTOT_C1  | 30/03/16 15:56:02 | 0                      |
| 10292     | MODBUSTOT_C1  | 30/03/16 15:55:50 | 0                      |
| 10291     | MODBUSTOT_C1  | 30/03/16 15:55:38 | 0                      |
| 10290     | MODBUSTOT_C1  | 30/03/16 15:55:26 | 0                      |
| 10289     | MODBUSTOT_C1  | 30/03/16 15:55:14 | 0                      |
| 10288     | MODBUSTOT_C1  | 30/03/16 15:55:02 | 0                      |
| 10287     | MODBUSTOT_C1  | 30/03/16 15:54:50 | 0                      |
| 10286     | MODBUSTOT_C1  | 30/03/16 15:54:38 | 0                      |
| 10285     | MODBUSTOT C1  | 30/03/16 15:54:26 | 0                      |

Figure 5.12 Totalizer Log screen

Source Name, record date, totalizer value and unit of the last recorded 10000 totalizer values are listed in Totalizer Page. The last recorded totalizer is displayed at the top of the list. Totalizer values can be scrolled by **a** and **v** buttons. A new totalizer log is added when the Logging Source of any totalizer is asserted. RTC channels can be used for periodic totalizer logging.

# E-PR-110\_\_\_\_\_

# Elimko

#### 5.8 - Instrument Log

| INSTRUM  | ENT LOG           | 10 minutes 4.3% 2.0% 19/04/17 09:11:2   |
|----------|-------------------|-----------------------------------------|
| NO(1/49) | DATE              | DEFINITION                              |
| 16604    | 19/04/17 09:08:36 | KULLANICI-5 is logined                  |
| 16603    | 19/04/17 09:08:21 | KULLANICI-2 is logout                   |
| 16602    | 19/04/17 09:07:26 | KULLANICI-2 is logined                  |
| 16601    | 19/04/17 09:07:11 | ADMIN is logout                         |
| 16600    | 19/04/17 09:06:11 | ADMIN is logined                        |
| 16599    | 19/04/17 09:03:02 | RTC time sync. OK                       |
| 16598    | 19/04/17 09:02:40 | E-PR-110 starts                         |
| 16597    | 18/04/17 17:44:28 | RTC time sync. OK                       |
| 16596    | 18/04/17 17:44:06 | E-PR-110 starts                         |
| 16595    | 18/04/17 17:38:49 | ADMIN is logined                        |
| 16594    | 18/04/17 17:37:59 | RTC time sync. OK                       |
| 16593    | 18/04/17 17:37:39 | E-PR-110 starts                         |
| 16592    | 15/04/17 16:45:26 | RTC time set was completed successfully |
| 16591    | 15/04/17 16:43:59 | ADMIN is logined                        |
| 16590    | 15/04/17 16:43:24 | ADMIN is logout                         |
| 16589    | 15/04/17 13:04:09 | ADMIN is logined                        |
| 16588    | 15/04/17 13:03:57 | RTC time sync. OK                       |
| 16587    | 15/04/17 12:53:07 | E-PR-110 starts                         |
| 16586    | 15/04/17 13:03:12 | ADMIN giriş yaptı                       |
| 16585    | 15/04/17 13:02:38 | RTC zaman eşitleme başarıyla tamamlandı |
| 16584    | 15/04/17 12:51:48 | E-PR-110 açıldı                         |

Figure 5.13 Instrument Log screen

The date and definition of last recorded 1000 events of the device are listed in Instrument Log Page. The last recorded event appears on the top. A and V buttons are used to scroll the list up or down.

23

E-PR-110

### 5.9 - Operator Log

| OPERAT  | or log            | 10 mir      | utes 4.3% 2.0% 19/04/17 09:0  | 9:47 |
|---------|-------------------|-------------|-------------------------------|------|
| NO(1/1) | DATE              | OPERATOR    | DEFINITION                    |      |
| 5       | 19/04/17 09:09:02 | KULLANICI-5 | 5NOLU FIRIN ARIZA             |      |
| 4       | 19/04/17 09:08:12 | KULLANICI-2 | 3NOLU FIRIN COK YUKSEK SICAKL |      |
| 3       | 19/04/17 09:06:50 | ADMIN       | SICAKLIK SUREKLI DEGISIYOR    |      |
| 2       | 01/09/15 14:13:09 | ADMIN       | asdwe                         |      |
| 1       | 01/09/15 13:55:33 | ADMIN       | 1233wq                        |      |
|         |                   |             |                               |      |
|         |                   |             |                               |      |
|         |                   |             |                               |      |
|         |                   |             |                               |      |
|         |                   |             |                               |      |
|         |                   |             |                               |      |
|         |                   |             |                               |      |
|         |                   |             |                               |      |
|         |                   |             |                               |      |
|         |                   |             |                               |      |
|         |                   |             |                               |      |
|         |                   |             |                               |      |
|         |                   |             |                               |      |
|         |                   |             |                               |      |
|         |                   |             |                               |      |
|         |                   |             |                               |      |

Figure 5.14 Operator Log screen

Operators can add messages anytime while operating the device in order to assert certain events and information. In order to add messages, the operator must login first and should press Add Operator Message menu in the Operator Menu. Operator message with descending date order are listed in Operator Log Page. A and V keys scrolls the page up and down direction (See Section 5.2 TREND PAGE and 5.4 DIGITAL VIEW PAGE).

#### Elimko E-PR-110\_ 5.10 - Digital Log 4.3% 1.9% 19/04/17 09:18:39 DIGITAL LOG NO(1/39) SOURCE DEFINITION DATE DIN\_C11 19/04/17 09:18:32 DIN\_C11 OFF DIN\_C11 19/04/17 09:18:30 DIN\_C11 ON 19/04/17 09:18:25 DIN\_C7 OFF DIN\_C7 DIN\_C7 19/04/17 09:18:25 DIN\_C7 ON DIN\_C5 19/04/17 09:18:23 DIN\_C5 OFF 811 DIN\_C5 19/04/17 09:18:22 DIN\_C5 ON DIN\_C6 19/04/17 09:18:16 DIN\_C6 OFF 809 DIN\_C6 19/04/17 09:18:13 DIN\_C6 ON

19/04/17 09:18:10 DIN\_C16 OFF

19/04/17 09:18:10 DIN C15 OFF

19/04/17 09:18:10 DIN\_C14 OFF

19/04/17 09:18:10 DIN\_C13 OFF

19/04/17 09:18:10 DIN\_C10 OFF

19/04/17 09:18:10 DIN\_C3 OFF

19/04/17 09:18:05 DIN C16 ON

19/04/17 09:18:05 DIN C15 ON

19/04/17 09:18:05 DIN\_C14 ON 19/04/17 09:18:05 DIN\_C13 ON

19/04/17 09:18:05 DIN\_C10 ON

19/04/17 09:18:05 DIN\_C3 ON

19/04/17 09:18:04 DIN\_C16 OFF

•

Figure 5.15 Digital Log screen

807

806

805

804

802

801

800

799

798

797

DIN\_C16

DIN C15

DIN\_C14

DIN\_C13

DIN C10

DIN\_C3

DIN\_C16

DIN\_C15

DIN\_C14

DIN\_C13

DIN\_C10

DIN\_C3

DIN\_C16

Source Name, record date and definition of the last recorded 65536 digital log values are listed in Digital Log Page. The last recorded digital log value is displayed at the top of the list. Digital log values can be scrolled by **a** and **v** buttons.

| Acknowledge<br>Exit | Operator Menu for Digital Log Page can be opened by pressing<br>button. Digital Logs are acknowledged by selecting<br><b>Acknowledge</b> digital logs menu. |
|---------------------|----------------------------------------------------------------------------------------------------|
| Note:               | In "NO(X/Y) column, X is page number and Y is number of pages.                                                                                              |

24

# Elimko.

# \_\_\_\_\_E-PR-110

### 5.11 - Digital 2

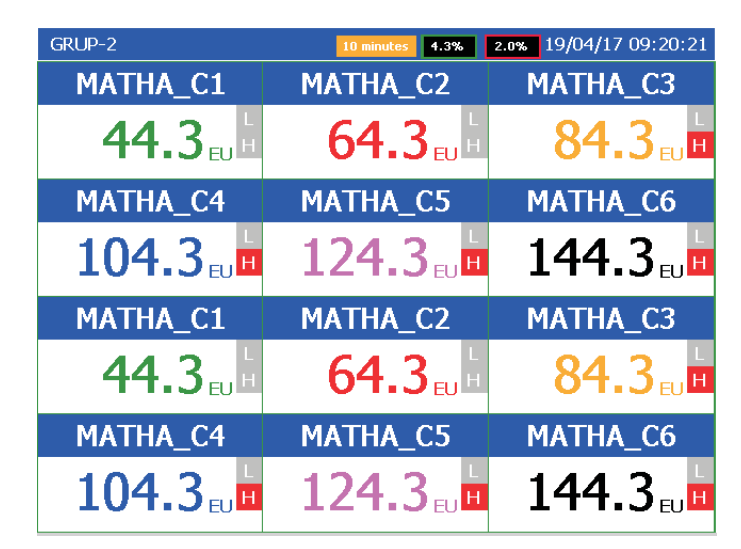

Figure 5.16 Digital 2 screen

Two consecutive groups (selected group and the following group which may wrap to first or last group depending on selected group) can be viewed digitally on the same page.

E-PR-110\_

# Elimko

# 6 - MENU PAGES

Pressing key accesses to Menu page. Upon pressing key authentication window opens and user name/ password are asked. After selecting UserName and Password, main menu is reached by either pressing MENU or LOGIN button. LOGIN access does not require authentication on subsequent entries until LOGOUT is pressed from Main Menu. Depending on previously defined authorization rights, some of the sub menus may appear disabled (See Section 6.4. Security). Default values for the user password are given:

| PASSWORD          | USERS  | PASSWORD |
|-------------------|--------|----------|
| User KULLANICI-2  | ADMIN  | 10       |
|                   | USER 2 | 02       |
| Password          | USER 3 | 03       |
|                   | USER 4 | 04       |
| LOGIN MENU CANCEL | USER 5 | 05       |
|                   | USER 6 | 06       |
| PASSWORD          |        |          |
| User ADMIN        |        |          |
| Password **       |        |          |
| LOGIN MENU CANCEL |        |          |

27

Figure 6.1 Password input window to the main menu

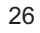

\_E-PR-110

### 6.1 - Adjusting Parameters

All of the parameters can be adjusted by touch panel. An example of a parameter editing screen is given below.

| Input Type                         | Thermocouple                   |                | I                         |         |
|------------------------------------|--------------------------------|----------------|---------------------------|---------|
| Parameter<br>Name                  | Parameter<br>Value             | Para<br>Win    | meter<br>dow              |         |
| The parameter wir access adjustmen | ndow of the paramet<br>t page. | er to be adjus | sted should be touched in | order t |

28

E-PR-110\_\_\_\_\_

# Elimko

#### 6.2 - Main Menu

Detailed descriptions of the pages that can be accessed from the main menu are described in the sections indicated in **Figure 6.2**. **OS** button allows access to the operating system. All operating systems menus are hidden as factory settings. To access to the start menu of the OS, pointer of the mouse connected to the USB port must be dragged down to the bottom edge of the screen. Please check the **6. MENU PAGES** section for **LOGOUT** button. **EXIT** button allows

Please check the **6. MENU PAGES** section for **LOGOUT** button. **EXIT** button allows operator to exit from the main menu. **MODBUS TABLE** button provides access to Modbus RTU Communication Addresses (**see Appendix 3**).

| MODBUS            | МАТЕМАТІК | RTC       | GRUPLAR |
|-------------------|-----------|-----------|---------|
| TABLOLAR          | ARSIV     | os        | E-MAIL  |
| Modbus<br>Tablosu | PID       | PROFILLER | LOGOUT  |
| ÇIKIŞ             |           |           |         |

### 6.3 - Device Page

| General Settings |                   |                  |
|------------------|-------------------|------------------|
| Device Type      | PR-110            |                  |
| Version          | 2.0.17            |                  |
| Tag              |                   |                  |
| NTP              | OFF               |                  |
| NTP Server       | time.nist.gov     |                  |
| Date and Time    | 15/04/17 16:44:40 | SET              |
|                  |                   |                  |
|                  |                   |                  |
|                  |                   |                  |
|                  |                   | FACTORY SETTINGS |
|                  |                   |                  |

Figure 6.3 Device Page

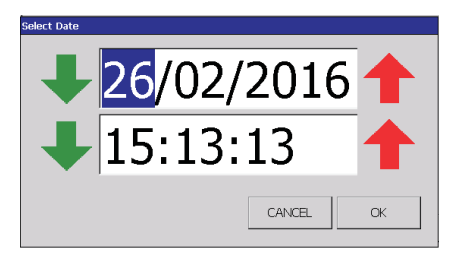

Figure 6.4 Date and Time adjustments page

E-PR-110

In Device Page, Device Type and Version are shown. Date and Time adjustments and factory settings reset are made in this page. Tag: Tag value determines

synchronization directory name and alias of the device therefore should be unique for each recorder in order to prevent data corruption when same data storage media is used for data synchronization. **NTP:** Enables or disables network time protocol. When enabled, date/time is synchronized every 6 hours by connecting NTP server defined in NTP Server parameter. In case of a connection problem, the synchronization is retried every 1 hour until the connection is established. NTP Server: The NTP Server name is entered.

#### E-PR-110\_\_\_\_

# Elimkn

#### 6.4 - Security Page

User names, passwords and access rights of users are determined in Security Page. There is no restriction for ADMIN user rights and access rights of other users are determined by **ADMIN** user.

| User          | Determines the user that will be adjusted.                                                          |
|---------------|----------------------------------------------------------------------------------------------------|
| Name          | Determines the user name. The name can consist of 15 characters at most.                            |
| Password      | Determines the password of selected user. The password can consists 10 characters at most.          |
| Access Rights | The rights of the users below <b>Access Rights</b> headline can be chosen <b>ON</b> or <b>OFF</b> . |

After adjusting security settings, the adjustments should be saved by pressing SAVE button.

| SECURITY SETTINGS                |                                  | SECURITY SETTINGS                |                                |
|----------------------------------|----------------------------------|----------------------------------|--------------------------------|
| User Admin                       |                                  | User User 2                      |                                |
| Name                             | ADMIN                            | Name                             | KULLANICI-2                    |
| Password                         | **                               | Password                         | **                             |
| Re-enter Password                | **                               | Re-enter Password                | **                             |
| ACCESS RIGHTS                    |                                  | ACCESS RIGHTS                    |                                |
| Device Settings                  | OFF                              | Device Settings                  | OFF                            |
| Hardware                         | OFF                              | Hardware                         | OFF                            |
| Channel Settings                 | OFF                              | Channel Settings                 | OFF                            |
| Group Settings                   | OFF                              | Group Settings                   | OFF                            |
| Archive                          | OFF                              | Archive                          | OFF                            |
|                                  |                                  |                                  |                                |
|                                  | SAVE CLOSE                       |                                  | SAVE CLOSE                     |
| Figure 6.5 Sec<br>(Admin Adjustr | curity Adjustments Page<br>ment) | Figure 6.6 Sec<br>(User Adjustme | urity Adjustments Page<br>ent) |

30

(User Adjustment)

E-PR-110

#### 6.5 - Hardware Page

The hardware adjustments are made in this page. **HARDWARE Page** consists of 4 tabs as **Slot**, **Ethernet**, **Serial Port** and **Screen**.

#### 6.5.1 - Slot Adjustments

The calibration parameter adjutment resides in this tab. Any erroneous operation in Analog Input Card Calibration Page will corrupt the calibration parameter and measurements become faulty. The parameters of this page are adjusted by precision measurement and source devices. If accurate calibration devices are not available, any recalibration attempt is not advised.

In case of any modification on slot hardware, SCAN button in Slot Tab should be selected to activate slot configuration. After scanning of the cards, card types on the slots are viewed in SLOT1, SLOT2, SLOT3 and SLOT4 windows. To calibrate or test a card, corresponding slot window should be selected. There is no testing and calibration page for digital input cards. All of the cards are calibrated in the factory and do not need recalibration.

| HARDWARE                                                                                                    |                                                                                                    |
|----------------------------------------------------------------------------------------------------|----------------------------------------------------------------------------------------------------|
| Slot Ethernet Serial Port Screen                                                                                                    |                                                                                                    |
| 1 RELAY OUTPUT                                                                                                    |                                                                                                    |
| 2 ANALOG INPUT                                                                                                    |                                                                                                    |
| 3 ANALOG INPUT                                                                                                    |                                                                                                    |
| 4 IIGITAL INPUT                                                                                                    |                                                                                                    |
| Scanning Process                                                                                                    |                                                                                                    |
| Scarning slot 1 Scarning slot 2 Scarning slot 2 ANHLOG INPUT found ANHLOG INPUT calleration values are being extracted ANHLOG INPUT calleration values were taken ANHLOG INPUT calleration values were taken ANHLOG INPUT input types are being sent ANHLOG INPUT input types were sent Scaling slot Scaling slot |                                                                                                    |
| SCAN                                                                                                    |                                                                                                    |
| CLOSE                                                                                                    |                                                                                                    |
| 32                                                                                                    |                                                                                                    |
|                                                                                                    | INNUMARE Serial Part Screen  I FEAN OUTPUT  A NALOG INPUT  Scanning Process Scanning shot 2 Scanning shot 2 Scanning shot |

E-PR-110\_\_\_\_\_

### Elimko

#### 6.5.1 - Slot Adjustments

#### Relay Output and Digital Output Test Page

For test purposes, Output states of the Digital Output cards and Relay cards can be changed by pressing corresponding ON and OFF buttons.

| AY OUTPUT TEST |                    |           |  |       |
|----------------|--------------------|-----------|--|-------|
| Out 1          | OFF                |           |  |       |
| Out 2          | OFF                |           |  |       |
| Out 3          | OFF                |           |  |       |
| Out 4          | OFF                |           |  |       |
| Out 5          | OFF                |           |  |       |
| Out 6          | OFF                |           |  |       |
|                |                    |           |  |       |
|                |                    |           |  |       |
|                |                    |           |  |       |
|                |                    |           |  |       |
|                |                    |           |  |       |
|                |                    |           |  |       |
|                |                    |           |  |       |
|                |                    |           |  |       |
|                |                    |           |  |       |
|                |                    |           |  | 01005 |
|                |                    |           |  | CLOSE |
|                |                    |           |  |       |
| Figure 6.8 Har | dware Relay Output | Test Page |  |       |
|                |                    |           |  |       |
|                |                    | 33        |  |       |
|                |                    | 00        |  |       |
|                |                    |           |  |       |
|                |                    |           |  |       |

#### E-PR-110

#### 6.5.1 - Slot Adjustments

#### Analog Input Card Calibration Adjustments

For the calibration of Analog Input cards, firstly, the channel to be calibrated should be selected from **Channel** window. The calibration parameters are explained below. From a general point of calibration operations, required signals specified below are applied to the corresponding channels and **Press to Calibrate** button is pressed. After stable value was seen, the value is recorded by selecting the same button. **Cancel** button is used to cancel active calibration.

The **Manual Set** button allows manual entry of the calibration value via the keyboard. The **Load Factory Settings** button resets the calibration values to factory settings.

| Channel      | Channel 1 |                       |              |
|--------------|-----------|-----------------------|--------------|
| 50 mV        | 20462     | Press to calibrate    | Press to set |
| FC (SHORT)   | -10       | Press to calibrate    | Press to set |
| CJ-NTC (3 k) | 4168      | Press to calibrate    | Press to set |
| 20 mA        | 26047     | Press to calibrate    | Press to set |
| lo v         | 23279     | Press to calibrate    | Press to set |
| 390 Ohm      | 19577     | Press to calibrate    | Press to set |
|              |           |                       | -            |
| 390 Ohm Line | -15       | Press to calibrate    | Press to set |
| 390 Ohm Line | -15       | LOAD FACTORY SETTINGS | Press to set |
| 390 Ohm Line | -15       | LOAD FACTORY SETTINGS | Press to set |

E-PR-110\_\_\_\_\_

### Elimko

6.5.1 - Slot Adjustments

Analog Input Card Calibration Adjustments

**50 mV:** Set the calibrator as a millivolt source and adjust the calibrator output 50.000 mV. Apply the calibrator output to the millivolt input of the related channel.

**TC (SHORT), CJ-NTC (3 k):** Set the calibrator as a resistance source and adjust the calibrator output 3000.00 Ohm. Short circuit the TC input terminals of the related channels. Apply the calibrator output to the input terminals of the related channel.

**20 mA:** Set the calibrator as a milliampere source and adjust the calibrator output 20.00 mA. Apply the calibrator output to the milliampere input of the related channel.

**10 V:** Set the calibrator as a voltage source and adjust the calibrator output 10.00 V. Apply the calibrator output to the volt input of the related channel.

**390 Ohm:** Set the calibrator as a resistance source and adjust the calibrator output 390.00 Ohm. Apply the calibrator output to the RT input of the related channel. 3. RT line should be short-circuited by the wiring diagram.

**390 Ohm Line:** Same as 390 Ohm. Just save after making 390 ohm calibration without changing anything

E-PR-110

#### 6.5.1 - Slot Adjustments

Analog Output Card Calibration Adjustments

| I. OUT1 10950 54650<br>I. OUT2 10940 54550 + +100 -100<br>I. OUT4 10920 54610 + +100 -100<br>V. OUT1 11955 59575 + +10 -100<br>V. OUT2 11945 59575 + +10 -100<br>V. OUT3 11945 59575 - +10 -100<br>V. OUT4 11935 59575 - +10 -100<br>LOAD FACTORY SETTINGS CLOSE                                                                                                    |           | LOW               | HIGH                  |       |       |
|----------------------------------------------------------------------------------------------------|-----------|-------------------|-----------------------|-------|-------|
| I. OUT2 10940 54550<br>I. OUT3 10930 54630 +100 -100<br>V. OUT1 11955 59575<br>V. OUT2 11945 59575<br>V. OUT3 11945 59575<br>V. OUT4 11935 59575<br>V. OUT4 11935 59575<br>CLOSE                                                                                                    | I. OUT1   | 10950             | 54650                 |       |       |
| I. OUT3 10930 54630<br>I. OUT4 10920 54610 +100 -100<br>V. OUT1 11955 59575<br>V. OUT2 11945 59575<br>V. OUT3 11945 59575<br>V. OUT3 11945 59575<br>V. OUT4 11935 59575<br>LOAD FACTORY SETTINGS CLOSE                                                                                                    | I. OUT2   | 10940             | 54550                 |       |       |
| I. OUT4 10920 54610 +100 -100<br>V. OUT1 11955 59575 +100 -100<br>V. OUT2 11945 59575 +10 -100<br>V. OUT3 11945 59575 -100<br>V. OUT4 11935 59575 -100<br>LOAD FACTORY SETTINGS CLOSE                                                                                                    | I. OUT3   | 10930             | 54630                 | 4     |       |
| v. out1       11955       59575         v. out2       11945       59575         v. out3       11945       59575         v. out4       11935       59575         LOAD FACTORY SETTINGS       CLOSE                                                                                                    | I. OUT4   | 10920             | 54610                 | . 100 | 10    |
| V. OUT2 11945 59575 +10 -10<br>V. OUT3 11945 59575 +10 -10<br>V. OUT4 11935 59575 59575 | V. OUT1   | 11955             | 59575                 | +100  | -100  |
| V. OUT3 11945 59575 +10 -10<br>V. OUT4 11935 59575 59575 LOAD FACTORY SETTINGS CLOSE                                                                                                    | V. OUT2   | 11945             | 59575                 | 1     | • -   |
| V. OUT4 11935 59575 LOAD FACTORY SETTINGS CLOSE                                                                                                    | V. OUT3   | 11945             | 59575                 | +10   | -10   |
| LOAD FACTORY SETTINGS CLOSE                                                                                                    | V. OUT4   | 11935             | 59575                 |       |       |
|                                                                                                    |           |                   | LOAD FACTORY SETTINGS |       | CLOSE |
|                                                                                                    |           |                   |                       |       |       |
|                                                                                                    |           | malog Output Oalu | ounoration rayo       |       |       |
| ne o ro Analog Oupur Card Cambraton Faye                                                                                                    | 116 0.107 |                   | -                     |       |       |

# E-PR-110\_\_\_\_\_

### Elimko

#### 6.5.1 - Slot Adjustments

#### Analog Output Card Calibration Adjustments

The current and voltage outputs of analog ouput channels provided with Analog Output cards can be calibrated on the screen given in Figure 6.10. For each current and voltage outputs, 2 LOW and 2 HIGH calibration values must be saved. By selecting the channels to be calibrated from left of the screen (I.OUT 1-4, V.OUT1-4), and calibration type HIGH or LOW from top of the screen, calibration process is initiated for selected output type and calibration value.

After this process, the font color of selected channel and calibration type turn burgundy, the calibration value turns yellow. A Voltmeter (3(-), 4(+)) or ampermeter (1(+), 2(-)) is connected to the outlet of the channel depending on the type of calibration of the selected channel.

The value of the calibration is set using the up and down keys. For ease of calibration, up and down keys are given as two pieces of 100 levels and 10 levels. 100 steps for coarse changes, 10 steps are used for fine adjustments. LOW and HIGH calibration values of current outputs are 4 mA and 20 mA respectively. LOW and HIGH calibration values of voltage output is 2 V and 10 V respectively. Calibration values are saved by pressing corresponding channel button which has been turned to burgundy to initiate calibration. To cancel the calibration process, press the CANCEL button under the screen.

The Load Factory Settings button resets the calibration values to factory settings.

37

\_E-PR-110

#### 6.5.2 - Ethernet Adjustments

TCP/IP settings are done by defining the **IP Address**, **Subnet Mask** and **Default Gateway**. Definitions of these parameters are made either manually or automatically by DHCP depending on selected IP type. If TCP/IP application needs fixed IP address, user is recommended to use Manual Settings. **Save** button saves the settings and restarts the device.

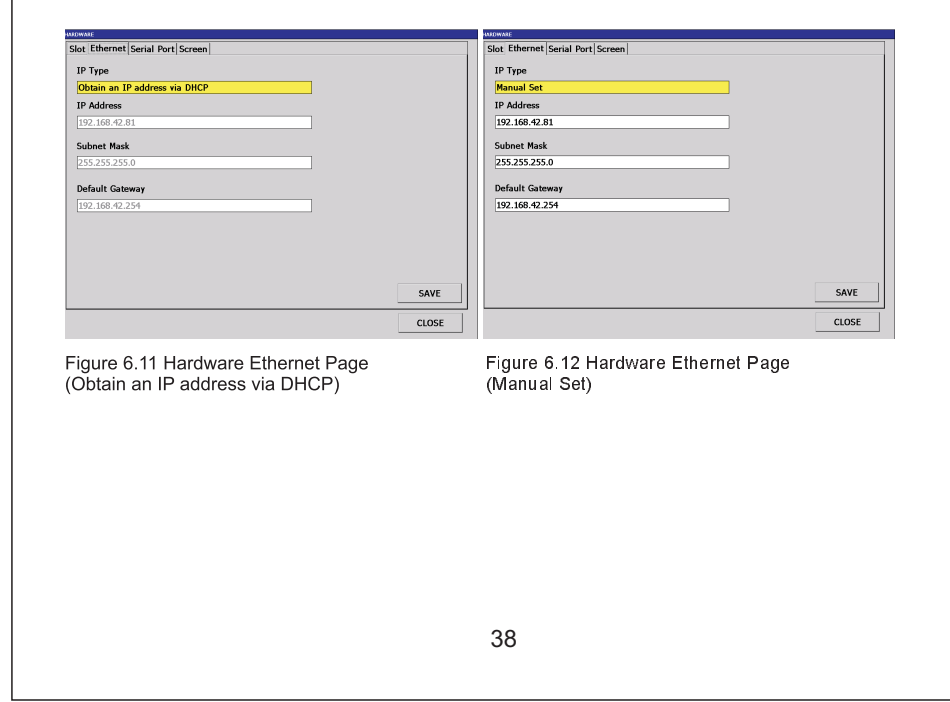

# E-PR-110\_\_\_\_\_

### Elimko

#### 6.5.3 - Serial Port Adjustment

Communication parameters of the RS-485 port (Boud Rate, Parity and Stop Bit) are adjusted in this tab.

| Modbus Type: | Set as either master or slave.                                                                 |
|--------------|------------------------------------------------------------------------------------------------|
| Address:     | Determines modbus slave communication address.<br>Only functional when slave mode is selected. |

Baud Rate, Parity and Stop Bit determine serial communication parameters.

| MEWAE                            |       | NJEWARE                          |
|----------------------------------|-------|----------------------------------|
| Slot Ethernet Serial Port Screen |       | Slot Ethernet Serial Port Screen |
| Modbus Type                      |       | Modbus Type                      |
| MASTER                           |       | SLAVE                            |
| Address                          |       | Address                          |
| 1                                |       | 1                                |
| Baud Rate                        |       | Baud Rate                        |
| 38400                            |       | 38400                            |
| Parity                           |       | Parity                           |
| Even                             |       | Even                             |
| Stop Bit                         |       | Stop Bit                         |
| One                              |       | One                              |
|                                  |       |                                  |
|                                  | SAVE  | SAVE                             |
|                                  | CLOSE | CLOSE                            |

Figure 6.13 Hardware Serial Port screen

\_\_\_\_E-PR-110

#### 6.5.4 - Screen Adjustment

| Language:             | The language of the device can be chosen either Turkish or English.                                         |
|-----------------------|----------------------------------------------------------------------------------------------------|
| Brightness:           | This parameter determines the brightness of the screen.<br>Brightness can be adjusted between %20 and %100. |
| Screen Saver:         | ON or OFF selectable.                                                                                       |
| Screen Saver<br>Time: | Determines the time period after that the device starts screen saver<br>if no operation takes place.        |

DRAWING OPTIONS button opens color selection window in which trace colors of the group channels can be configured as desired. In addition to trace colors, the background and foreground (standart text color and line color) can be chosen. Please take precaution while assigning the colors in order to prevent conflicting color selection. Assigning same colors to the channels may cause confusion and setting same color to background and any of the channels causes the channel traces disappear.

| Slot Ethernet Serial Port Sci                                                      | reen                         |           | DR/    | WING OPTIONS    |                  |                |       |
|------------------------------------------------------------------------------------|------------------------------|-----------|--------|-----------------|------------------|----------------|-------|
| Language                                                                           | ENGLISH                      |           | т<br>[ | raceWidth       |                  |                |       |
| Brightness                                                                         | %30                          |           |        |                 |                  |                |       |
| Screen Saver                                                                       | ON                           |           | в      | ackground Color | Foreground Color |                |       |
| Screen Saver Time                                                                  | 5                            | minute(s) |        |                 |                  |                |       |
|                                                                                    |                              |           | s      | creen Colors    |                  |                |       |
|                                                                                    |                              |           | 1      |                 | 5                | 9              |       |
|                                                                                    |                              |           | 2      |                 | 6                | 10             |       |
|                                                                                    |                              |           | з      |                 | 7                | 11             |       |
| DRAWING OPTIONS                                                                    | ]                            | SAVE      | 4      |                 | 8                | 12             |       |
|                                                                                    |                              | CLOSE     |        |                 |                  | SAVE           | CLOSE |
| Figure 6.14 Ha                                                                     | ardware Screen Adju          | stments   | Fi     | gure 6.15       | Drawing O        | ptions Adjustr | nents |
| Color<br>Basic colors:<br>Color is<br>Color is<br>Color is<br>Color is<br>Color is | 66         ×           Skili |           |        |                 |                  |                |       |

Figure 6.16 Color Selection Screen

40

E-PR-110\_\_\_\_\_

Elimko

#### 6.6 - Channels Page

After selecting the slot from top window and the channel from the left buttons, related content is loaded to the screen. After required adjustment, **SAVE** button saves the values.

|            | MODDOS<br>MATH. ANALOG<br>MATH. DIGITAL<br>1 RELAY OUTPUT<br>2 ANALOG INPUT<br>3 ANALOG INPUT<br>4 DIGITAL INPUT |    |        |        |  |
|------------|----------------------------------------------------------------------------------------------------|----|--------|--------|--|
|            |                                                                                                    |    | SELECT | CANCEL |  |
| Figure 6.1 | 7 Slot Channels Page                                                                                             |    |        |        |  |
|            |                                                                                                    |    |        |        |  |
|            |                                                                                                    | 41 |        |        |  |

### 6.6.1 - Relay Output Card Adjustments

| Name:             | The name of the related Relay Output can be written by this                                 |   |  |  |  |  |  |
|-------------------|---------------------------------------------------------------------------------------------|---|--|--|--|--|--|
| Decerintien       | parameter. (maximum length of 12 characters)                                                |   |  |  |  |  |  |
| Description:      | Maximum 50 characters long description.                                                     |   |  |  |  |  |  |
| Off Message:      | Maximum 100 characters long alarm off message.                                              |   |  |  |  |  |  |
| On Message:       | Maximum 100 characters long alarm on message.                                               |   |  |  |  |  |  |
| Source 1-5:       | When any of digital <b>Source 1 to 5</b> becomes ON, the relay output activates (energised) |   |  |  |  |  |  |
| PWM Source:       | PWM source can be assigned to one of the 12 PID, relay or digita output sources.            | I |  |  |  |  |  |
| PWM Period:       | Determines the PWM period when a PWM Source other than the PID Sources is assigned.         |   |  |  |  |  |  |
| SLOT CHA          | NELS                                                                                        |   |  |  |  |  |  |
|                   | Slot 1 RELAY OUTPUT                                                                         |   |  |  |  |  |  |
| 1                 | Output                                                                                      |   |  |  |  |  |  |
| 2                 | Name RELAY_S1C1                                                                             |   |  |  |  |  |  |
| 3                 | Description                                                                                 |   |  |  |  |  |  |
| 5                 | Off Message OFF                                                                             |   |  |  |  |  |  |
| 6                 | On Message ON                                                                               |   |  |  |  |  |  |
|                   | Source 1 AINALR1_S2C1                                                                       |   |  |  |  |  |  |
|                   | Source 2 NO SOURCE                                                                          |   |  |  |  |  |  |
|                   | Source 3 NO SOURCE                                                                          |   |  |  |  |  |  |
|                   | Source 4 NO SOURCE                                                                          |   |  |  |  |  |  |
|                   | Source 5 NO SOURCE                                                                          |   |  |  |  |  |  |
|                   | PWM Source NO SOURCE %                                                                      |   |  |  |  |  |  |
|                   | PWM Perind 1                                                                                |   |  |  |  |  |  |
|                   |                                                                                             |   |  |  |  |  |  |
|                   | SAVE CLOSE                                                                                  |   |  |  |  |  |  |
| Figure<br>Adjustr | .18 Relay Output Card 42<br>ents                                                            |   |  |  |  |  |  |
|                   |                                                                                             |   |  |  |  |  |  |

E-PR-110\_\_\_\_\_Elimko

#### 6.6.2 - Digital Output Card Adjustments

Please see section 6.6.1 for a description of parameters.

| SLOT CHAN | INELS       |              |      |       |
|-----------|-------------|--------------|------|-------|
|           | Slot 2 DI   | GITAL OUTPUT |      |       |
| 1         | Output      |              |      |       |
| 2         | Name        | DOUT_C1      |      |       |
| 3         | Description |              |      |       |
| 4         | Off Message | OFE          |      | =     |
| 6         | On Message  |              |      | =     |
| 7         | Course 1    |              |      | _     |
| 8         | Source I    | NO SOURCE    |      |       |
| 9         | Source 2    | NO SOURCE    |      |       |
| 10        | Source 3    | NO SOURCE    |      |       |
| 11        | Source 4    | NO SOURCE    |      |       |
| 13        | Source 5    | NO SOURCE    |      |       |
| 14        | PWM Source  | 0            |      | %     |
| 15        | PWM Period  | 1            |      |       |
| 16        |             |              |      |       |
|           |             |              | SAVE | CLOSE |

Figure 6.19 Relay Output Card Adjustments

# 6.6.3 - Analog Input Card Adjustments

| Name:                                                                                                    | The                                                                                                    | he channel can be named with using maximum 12 characters. |                                            |                                                                                                    |  |  |
|----------------------------------------------------------------------------------------------------|----------------------------------------------------------------------------------------------------|-----------------------------------------------------------|--------------------------------------------|----------------------------------------------------------------------------------------------------|--|--|
| Descriptio                                                                                                    | cription: Maximum 50 characters long description.                                                                                                    |                                                           |                                            |                                                                                                    |  |  |
| Input Type                                                                                                    | : Del<br>Re                                                                                                    | termin<br>sistan                                          | es input type<br><b>ce Thermo</b> r        | e. The parameter can be selected as, Thermocouple, neter, Ohm, Milivolt, Miliamper or Volt.                                           |  |  |
| Range Lov                                                                                                    | v: Det<br>par                                                                                                    | ermine<br>amete                                           | es minimum<br>r is active or               | input value that will be applied to the channel. This<br>nly for linear inputs.                                                       |  |  |
| Range High: Determines maximum input value that will be applied to channel. This parameter is active only for linear inputs. |                                                                                                    |                                                           |                                            |                                                                                                    |  |  |
| Range Low                                                                                                    | - Ran                                                                                                    | ige Hig                                                   | gh Values for                              | r Linear Inputs are given below.                                                                                                    |  |  |
| INPUT                                                                                                    | Min.                                                                                                    | Input                                                     | Max. Input                                 |                                                                                                    |  |  |
| Miliamper                                                                                                    | -20                                                                                                    | mA                                                        | mA 20 mA                                   |                                                                                                    |  |  |
| Milivolt                                                                                                    | -2000                                                                                                    | 00 mV 2000 mV                                             |                                            |                                                                                                    |  |  |
| Ohm                                                                                                    | 0 o                                                                                                    | ohm 5000 ohm                                              |                                            |                                                                                                    |  |  |
| Volt                                                                                                    | -10                                                                                                    | V                                                         | 10 V                                       |                                                                                                    |  |  |
| Linearizat                                                                                                    | Linearization: Determines sensor type for Thermocouple and Resistance<br>Thermometer and how to linearize the Linear Inputs while the<br>process value is calculated                     |                                                           |                                            |                                                                                                    |  |  |
| Decimal P                                                                                                    | Decimal Point: Determines the position of decimal point. The parameter can be adjusted as 0, 0.0, 0.00 or 0.000.                                                                         |                                                           |                                            |                                                                                                    |  |  |
| Zero - Spa                                                                                                    | Zero - Span: Determines process value for TC and RT sensors in the case of<br>sensor break depending on Sensor Break parameter. The parameter<br>determines the scale for linear inputs. |                                                           |                                            |                                                                                                    |  |  |
| Sensor Br                                                                                                    | reak:                                                                                                    | Deter<br>will b<br>Span                                   | mines proce<br>e equal to Ze<br>when SET I | ess value in the case of sensor break. Process value<br>ero when <b>SET LOW</b> is selected and will be equal to<br>HIGH is selected. |  |  |
|                                                                                                    |                                                                                                    |                                                           |                                            | 44                                                                                                    |  |  |

# E-PR-110\_\_\_\_\_

# Elimko

#### 6.6.3 - Analog Input Card Adjustments

| Shift V                   | /alue:                     | Determine                                                                                                    | s shift val                                                                                                    | ue of process                                                                                                    | value.                                                                                         |                                                                                                    |
|---------------------------|----------------------------|----------------------------------------------------------------------------------------------------|----------------------------------------------------------------------------------------------------|----------------------------------------------------------------------------------------------------|------------------------------------------------------------------------------------------------|----------------------------------------------------------------------------------------------------|
| Unit:                     |                            | Determine                                                                                                    | s the unit                                                                                                    | of the input.                                                                                                    |                                                                                                |                                                                                                    |
| CJ Typ<br>CJ Ter<br>CJ So | be:<br>nperature:<br>urce: | Determine<br>DISABLEI<br>selection f<br>parameter<br>E-CJ-NTC<br>assigns cc<br>of another<br>selection a<br>the channe | s the cold<br>D selection<br>ixes the cold<br>RESER<br>-01 terminold<br>junction<br>channel<br>assigns cold<br>el defined | I juction comp<br>in disables the<br>old junction te<br>VED and EXT<br>nal NTC sense<br>n temperature<br>defined by CJ<br>old junction ter<br>by CJ Sourc | ensation<br>e comper<br>emperatu<br>ERNAL<br>or. CHAN<br>to the co<br>Source<br>mperatur<br>e. | type for TC inputs.<br>isation. <b>CONSTANT</b><br>re to CJ Temperature<br>selections use external<br><b>INEL CJ</b> selection<br>old junction temperature<br>and likewise <b>CHANNEL</b><br>e to the process value of |
| LOT CHAN                  | NELS                       |                                                                                                    |                                                                                                    |                                                                                                    |                                                                                                |                                                                                                    |
|                           | Slot 3 AN                  | ALOG INPUT                                                                                                    |                                                                                                    |                                                                                                    |                                                                                                |                                                                                                    |
| 1                         | Input Alarm 1 A            | larm 2 Totalizer R                                                                                                    | ecording                                                                                                    |                                                                                                    |                                                                                                |                                                                                                    |
| 2                         | Name                       | AIN_S3C1                                                                                                    |                                                                                                    |                                                                                                    |                                                                                                |                                                                                                    |
| 3                         | Description                |                                                                                                    |                                                                                                    |                                                                                                    |                                                                                                |                                                                                                    |
|                           | Input Type                 | Thermocouple                                                                                                    |                                                                                                    |                                                                                                    |                                                                                                |                                                                                                    |
|                           | Range Low                  | 0.0                                                                                                    | Range High                                                                                                    | 80.0                                                                                                    |                                                                                                |                                                                                                    |
|                           | Lineerization              | Туре К                                                                                                    |                                                                                                    |                                                                                                    |                                                                                                |                                                                                                    |
|                           | Decimal P.                 | 0.0                                                                                                    |                                                                                                    |                                                                                                    |                                                                                                |                                                                                                    |
|                           | Zero                       | 0.0                                                                                                    | Span                                                                                                    | 1568.6                                                                                                    |                                                                                                |                                                                                                    |
|                           | Sensor Break               | SET HIGH                                                                                                    | Shift Value                                                                                                    | 0.0                                                                                                    |                                                                                                |                                                                                                    |
|                           | Unit                       |                                                                                                    |                                                                                                    |                                                                                                    |                                                                                                |                                                                                                    |
|                           | СЈ Туре                    | REZERVED                                                                                                    | CJ Temp.                                                                                                    | 0.0                                                                                                    |                                                                                                |                                                                                                    |
|                           | CJ Source                  | NO SOURCE                                                                                                    |                                                                                                    |                                                                                                    |                                                                                                |                                                                                                    |
|                           |                            |                                                                                                    |                                                                                                    | SAVE                                                                                                    | CLOSE                                                                                          | Figure 6.20 Analog Input                                                                                                    |
|                           |                            |                                                                                                    |                                                                                                    | 45                                                                                                    |                                                                                                |                                                                                                    |
|                           |                            |                                                                                                    |                                                                                                    | 45                                                                                                    |                                                                                                |                                                                                                    |
|                           |                            |                                                                                                    |                                                                                                    |                                                                                                    |                                                                                                |                                                                                                    |

#### Elimko\_ Elimko E-PR-110 E-PR-110\_ 6.6.3 - Analog Input Card Adjustments 6.6.3 - Analog Input Card Adjustments CJ Type, CJ Source and CJ temperature parameters are active only Thermocouple Resistance Thermometer Type B Type E TC inputs(See Figure 6.25). For TC sensor connection, **E-CJ-NTC-01 compensation sensor** should Type J Type K Ohm Milivolt be used when the CJ Type is selected as EXTERNAL. Type L Type N Miliamper Volt Type R Type S Type T Type U SLOT CHANNELS Slot 3 ANALOG INPUT 1 Input Alarm 1 Alarm 2 Totalizer Recording 2 Name AIN\_S3C1 SELECT CANCEL SELECT CANCEL 3 Description Figure 6.21 Input Type Selection Figure 6.22 Linearization Select Input Type Resistance Thermometer (Input Type Selection) Range Low Range High 80.0 0.0 Lineerization Pt 100 Options Pt 50 Linear Pt 100 Decimal P. SquareRoot 0.0 Pt 500 TABLE-1 Pt 1000 TABLE-2 Zero 0.0 Span 1568.6 TABLE-2 TABLE-3 TABLE-4 TABLE-5 TABLE-6 TABLE-7 TABLE-7 TABLE-8 TABLE-9 TABLE-10 Ni 100 Shift Value Ni 200 Sensor Break SET HIGH 0.0 Ni 500 Ni 1000 Unit СЈ Туре CJ Temp. 0.0 CJ Source NO SOURCE SAVE CLOSE SELECT CANCEL SELECT CANCEL Figure 6.25 Disabled CJ Type, CJ Temperature and CJ Source parameters Figure 6.23 Linearization Select Figure 6.24 Linearization Select (Input Type Resistance Thermometer) (Input Type Ohm, Milivolt, Miliamper or Volt) 46 47

\_E-PR-110

### 6.6.3 - Analog Input Card Adjustments

| DISABLED<br>CONSTANT<br>RZERVED<br>EXTERNAL<br>CHANNEL CJ<br>CHANNEL | CJ Source<br>CJ Type                                                                                          | AIN_S4C1                                                                                                    |                                                                                                    |                                                                                                    |
|----------------------------------------------------------------------|----------------------------------------------------------------------------------------------------|----------------------------------------------------------------------------------------------------|----------------------------------------------------------------------------------------------------|----------------------------------------------------------------------------------------------------|
| EXTERNAL<br>CHANNEL CJ<br>CHANNEL                                    | СЈ Туре                                                                                                    | CONSTANT                                                                                                    | _                                                                                                    |                                                                                                    |
| CHANNEL                                                              |                                                                                                    | CONSTANT                                                                                                    | CJ Temp.                                                                                                    | 0.0                                                                                                    |
|                                                                      | CJ Source                                                                                                    | AIN_S4C1                                                                                                    |                                                                                                    |                                                                                                    |
|                                                                      | CJ Type                                                                                                    | REZERVED                                                                                                    | CJ Temp.                                                                                                    | 0.0                                                                                                    |
|                                                                      | CJ Source                                                                                                    | AIN_S4C1                                                                                                    |                                                                                                    |                                                                                                    |
| SELECT CAVCE.                                                        | СЈ Туре                                                                                                    | EXTERNAL                                                                                                    | CJ Temp.                                                                                                    | 0.0                                                                                                    |
|                                                                      | CJ Source                                                                                                    | AIN_S4C1                                                                                                    |                                                                                                    |                                                                                                    |
|                                                                      | СЈ Туре                                                                                                    | CHANNEL CJ                                                                                                    | CJ Temp.                                                                                                    | 0.0                                                                                                    |
|                                                                      | CJ Source                                                                                                    | AIN_S4C1                                                                                                    |                                                                                                    |                                                                                                    |
|                                                                      | СЈ Туре                                                                                                    | CHANNEL                                                                                                    | CJ Temp.                                                                                                    | 0.0                                                                                                    |
|                                                                      | CJ Source                                                                                                    | AIN_S4C1                                                                                                    |                                                                                                    |                                                                                                    |
|                                                                      | CONSTA<br>temperatu<br>and EXTI<br>E-CJ-NTC<br>selection<br>cold junct<br>defined b<br>selection<br>process v | NT selection f<br>ure to CJ Tem<br>ERNAL select<br>C-01 terminal I<br>assigns cold ju<br>tion temperatu<br>y CJ Source a<br>assigns cold ju<br>value of the ch | p paremet<br>ions use e<br>NTC senso<br>unction ter<br>re of anoth<br>and likewis<br>unction ter<br>annel defir | Id junction<br>er. <b>RESERVED</b><br>xternal<br>or. <b>CHANNEL CJ</b><br>nperature to the<br>her channel<br>e <b>CHANNEL</b><br>nperature to the<br>hed by |

# E-PR-110\_\_\_\_\_

# Elimko

#### 6.6.4 - Analog Output Card Adjustments

| Name:        | The related channel input can be named with using maximum 12 character.                                                                                                    |  |  |
|--------------|----------------------------------------------------------------------------------------------------|--|--|
| Description: | Maximum 50 characters long description.                                                                                                    |  |  |
| Source:      | Determines the analog source by which the analog output is controlled .                                                                                                    |  |  |
| Туре:        | Output type mA or Volt can be selected. Only one of them can be activated at a time.                                                                                                    |  |  |
| Min:         | Minimum value of the output. For <b>mA</b> outputs, the value should be<br>in the range of 0 to 20 mA, for <b>Volt</b> outputs should be in the range of<br>0 to 10 V.                               |  |  |
| Max:         | Maximum value of the output. For <b>mA</b> outputs, the value should be<br>in the range of 0 to 20 mA, for <b>Volt</b> outputs should be in the range of<br>0 to 10 V.                               |  |  |
| Zero:        | Together with the <b>Span</b> paremeter, determines the analog output scale. When the process value of the source channel equals to <b>Zero</b> value, the output is set to <b>Min</b> output value. |  |  |
| Span:        | Together with the <b>Zero</b> paremeter, determines the analog output scale. When the process value of the source channel equals to <b>Spa</b> value, the output set to <b>Max</b> output value.     |  |  |
| Fault Value: | In the event of a fault, this is the value that the output will take.                                                                                                    |  |  |
| Max          | lue<br>Figure 6.27 Source Process<br>Value & Output Value<br>(Analog Output Card)                                                                                                    |  |  |
|              | Zero Span Volus                                                                                                    |  |  |

Value

Span

\_E-PR-110

# 6.6.4 - Analog Output Card Adjustments

|         | utput   Reco | ding         |           |    |   |      |      |
|---------|--------------|--------------|-----------|----|---|------|------|
| N       | ame          | AOUT_C1      |           |    |   |      |      |
| D       | escription   |              |           |    |   |      |      |
| s       | ource        | PID_C1       |           |    |   |      |      |
| т       | уре          | mA           |           |    |   |      |      |
| M       | lin          | 4.0          |           |    |   |      |      |
| M       | lax          | 20.0         |           |    |   |      |      |
| z       | ero          | 0.000        |           |    |   |      | _    |
| S       | pan          | 400.000      |           |    |   |      | -    |
| E       | ault Value   | 0.0          |           |    |   |      | -    |
|         |              | 010          |           |    |   |      |      |
|         |              |              |           |    |   | SAVE | CLOS |
|         |              |              |           |    | - |      |      |
| e 6.287 | Analog Oi    | Itput Card A | Adjustmen | ts |   |      |      |
|         |              |              |           |    |   |      |      |
|         |              |              |           |    |   |      |      |
|         |              |              |           |    |   |      |      |
|         |              |              |           |    |   |      |      |

# E-PR-110\_\_\_\_\_

# Elimko

### 6.6.5 - Alarm adjustments

For each **Math Analog**, **Analog Input** and **Modbus channels**, two alarms are defined and can be configured to several ouput forms (See Figure 6.29, Figure 6.30 and Figure 6.31).

| Name:               | Maximum 12 characters long alarm name. Any character string can be entered in order to name the alarm.                                                                                                    |
|---------------------|----------------------------------------------------------------------------------------------------|
| Туре:               | Any of OFF, LOW, HIGH, SLOW RATE, FAST RATE alarm types<br>can be assigned to alarms. Please check Figure 6.30 and<br>Figure 6.31 for output forms.                                                                                                    |
| Set/Deviation:      | Defines set point for LOW and HIGH alarm types; deviation for SLOW RATE and FAST RATE types.                                                                                                    |
| Hysteresis:         | Defines alarm hysteresis for LOW and HIGH alarms.                                                                                                    |
| Latch Enable:       | Enabling latch causes alarm on state to persist until being<br>acknowledged even if the alarm condition is over.                                                                                                    |
| Delay:              | Alarms can be delayed for a certain amount of time in order to make<br>sure the alarm condition persists long enough. Any value between<br>0 and 9999 can be set in seconds.                                                                               |
| Derivation<br>Time: | Define derivation time for SLOW and FAST RATE alarms. Please check Figure 6.33                                                                                                    |
| Filter:             | Process values can be averaged in order to smooth unavoidable<br>abrupt changes which may cause false alarms. The filter value<br>which can be set to any value from 1 to 10 determines number of<br>process values to be averaged for alarm calculations. |
| Off Mesajı:         | Maximum 100 characters long alarm off message.                                                                                                    |
| On mesajı:          | Maximum 100 characters long alarm on message.                                                                                                    |

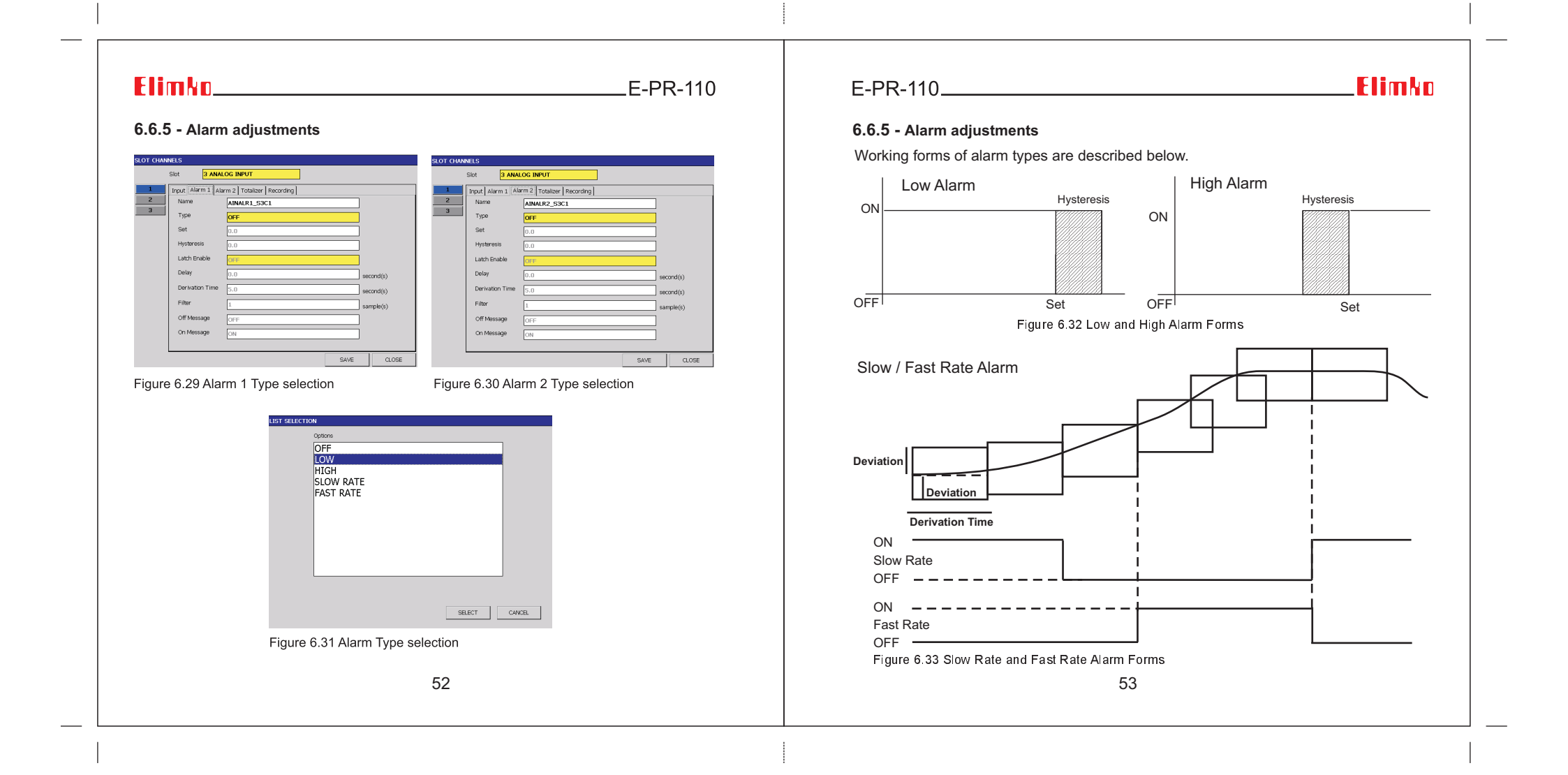

E-PR-110

#### 6.6.6 - Totalizer Adjustments

One totalizer is defined for each slot analog input, math analog and Modbus analog channels.

| Name:            |             | Totalizer of related channel can be named with using 12 characters.                                        |  |  |  |  |
|------------------|-------------|----------------------------------------------------------------------------------------------------|--|--|--|--|
| Enable           | e:          | Determines if totalizer is active or not.                                                                  |  |  |  |  |
| Period           | l:          | Determines time unit of channel to be totalled. The parameter can be elected as /Second, /Minute or /Hour. |  |  |  |  |
| Cutoff           |             | etermines the lowest process value that the totalizer will be active.                                      |  |  |  |  |
| Unit:            |             | Determines the unit of totalizer.                                                                          |  |  |  |  |
| Reset            | Source:     | Determines digital source for reset.                                                                       |  |  |  |  |
| Loggir<br>Source | ng<br>e:    | Determines digital source for logging.                                                                     |  |  |  |  |
| SLOT CHAN        | INELS       |                                                                                                    |  |  |  |  |
|                  | Slot 3      | ANALOG INPUT                                                                                               |  |  |  |  |
| 1                | Input Alarm | 1 Alarm 2 Totalizer Recording                                                                              |  |  |  |  |
| 2                | Name        | AINTOT_C1                                                                                                  |  |  |  |  |
| 3                | Enable      | OFF                                                                                                    |  |  |  |  |
|                  | Sampling    | Second                                                                                                    |  |  |  |  |
|                  | Cutoff      | 0.0                                                                                                    |  |  |  |  |
|                  | Unit        |                                                                                                    |  |  |  |  |
|                  | Reset Sour  | NO SOURCE                                                                                                  |  |  |  |  |
|                  | Log Source  | NO SOURCE                                                                                                  |  |  |  |  |
|                  |             |                                                                                                    |  |  |  |  |
|                  |             |                                                                                                    |  |  |  |  |
|                  |             |                                                                                                    |  |  |  |  |
|                  |             |                                                                                                    |  |  |  |  |
|                  |             | Figure 6.34 Analog Input                                                                                   |  |  |  |  |
|                  |             | SAVE CLOSE Totalizer Adjustments                                                                           |  |  |  |  |
|                  |             | 54                                                                                                    |  |  |  |  |
|                  |             |                                                                                                    |  |  |  |  |
|                  |             |                                                                                                    |  |  |  |  |

#### E-PR-110\_\_\_\_\_ 6.6.7 - Record Adjustments Enable: Determines whether the channel recording is activated or not. The parameter can be selected as ON or OFF. Sampling: Determines the recording period. Sampling period of the internal ADCs are fixed at 100 ms regardless of Filter: recording period. For each recording period option, certain number of sampled values are collected depending on selected recording period (Total Number Of Samples = Recording Period (ms) / 100).Filter parameter determines the way how these sampled values will be processed prior to the recording. If Instantaneous is set for filtering, the value at the time of recording is recorded. Maximum and Minimum selects the maximum and minimum of the sampled values respectively for recording. Average value of the sampled values can be recorded using Average Filter. SLOT CHANNELS 3 ANALOG INPUT Slot Input Alarm 1 Alarm 2 Totalizer Recording 2 Enable ON 3

Figure 6.35 Analog Input

Sampling 1 second Instantaneous Filter Record Adjustments SAVE CLOSE 55

Elimkn

\_E-PR-110

#### 6.6.7 - Record Adjustments

Changing the recording period parameter causes losing of the relevant channel's archived data recorded in that day at which the modification takes place. Daily memory usage for each recording channel can be calculated using below equation in bytes.

#### Memory Usage (Bytes) = (86400/Recording Period (sec))\*4

As an example, when all slots are plugged with Analog Input Cards and the recording of all analog channels are activated with a 1 sec recording period, 350 Kbytes of memory is used for each channel in a day and that corresponds to 4.2 MByte memory usage for all channel. With 8000 MByte Micro SD Flash, recording belonging to the last 5 years can be hold internally without any corruption. When the internal memory is full, old records are either deleted or backup depending on Backup Type. Please see **Archive Page** for backup configuration (**see Section 6.10**). E-PR-110\_\_\_\_\_

#### Elimko

#### 6.6.8 - Digital Input Card adjustments

State changes in all digital input channels are recorded to **DIGITAL LOG**. In addition, the channels can also be recorded periodically. Please check section **6.6.7 Record Adjustments** for digital input card for periodic recording.

| Name:        | The name of the related digital input can be written by this parameter (maximum length of 12 characters). |
|--------------|----------------------------------------------------------------------------------------------------|
| Description: | Maximum 50 characters long description.                                                                   |
| Off Mesajı:  | Maximum 100 characters long alarm off message.                                                            |
| On mesajı:   | Maximum 100 characters long alarm on message.                                                             |

| SLOT CHANNELS |                                      | SLOT CH | INNELS          |                   |      |
|---------------|--------------------------------------|---------|-----------------|-------------------|------|
| Slot          | DIGITAL INPUT                        |         | Slot 4 DIGI     | TAL INPUT         |      |
| 1 Input Recon | ing                                  | 1       | Input Recording |                   |      |
| 2             |                                      | 2       | Enable          | OFF               |      |
| 3 Name        | DIN_C1                               | 3       | I Sampling      | 1 encond          |      |
| Description   |                                      | 4       |                 | 1 360010          |      |
| 6 Off Messag  | 9 OFF                                | 6       | Hilber          | Instantaneous     |      |
| 7 On Messag   | ) ON                                 | 7       | il              |                   |      |
| 8             |                                      | 8       | i               |                   |      |
| 9             |                                      | 9       |                 |                   |      |
| 10            |                                      | 10      |                 |                   |      |
| 12            |                                      | 12      | 1               |                   |      |
| 13            |                                      | 13      | il              |                   |      |
| 14            |                                      | 14      | ]               |                   |      |
| 15            |                                      | 15      |                 |                   |      |
| 10            | SAVE CLOSE                           | 16      | J               |                   | SAVE |
|               |                                      |         |                 |                   |      |
| Figure 6.36 I | Digital Input Card, Input adjustment | s Figu  | re 6.37 Dig     | gital Input Card, |      |
|               |                                      | Reco    | ordin a adiu    | stments           |      |
|               |                                      |         | σ,              |                   |      |
|               |                                      |         |                 |                   |      |
|               |                                      |         |                 |                   |      |
|               |                                      |         |                 |                   |      |
|               |                                      |         |                 |                   |      |
|               |                                      |         |                 |                   |      |
|               | _                                    | _       |                 |                   |      |

\_E-PR-110

#### 6.6.9 - MODBUS Channels Page

Up to 16 MODBUS RTU channels can be configured by this page. Firstly, channel number is clicked from the left of the screen before starting the configuration. MODBUS channel process values are transferred from slave MODBUS RTU devices over the RS-485 port or TCP. RS- 485 serial communication settings can be done from Serial Port Tab in the **HARDWARE** menu. Slot Analog Channel and MODBUS channel have almost same features except the way channel process values are assigned. While the former extracts the channel values from certain sensors, the latter uses RS-485 bus or TCP by querying the slave device with **Device Address** and **Reg. Address** parameters to get the channel process values. If an error occurs while querying the slave device, the process value of the relevant channel is set to the configured **Fault Value**.

|                  | ,                                                                                                    |
|------------------|----------------------------------------------------------------------------------------------------|
| Name:            | Determines the name of the selected channel with using maximum 12 characters.                                                                                             |
| Description:     | Maximum 50 characters long description.                                                                                                    |
| Connection:      | This parameter determines connection type. When selected as OFF, the channel is disabled and is closed for message transaction. Available connections are RS-485 and TCP. |
| Time Out:        | Only functional for RS-485 connections and determines time out value in miliseconds. This parameter can be adjusted between 100 and 500 miliseconds.                      |
| Address:         | This parameter defines modbus slave address of RS-485 modbus connection and can be set between 1 and 127.                                                                 |
| IP Address:      | This parameter determines IP address of TCP/IP connection and is only required for TCP type connections.                                                                  |
| Function:        | Determines the function code which will be used when querying.<br>03 or 04 can be selected.                                                                               |
| Reg. Start Adr.: | Starting adress of modbus reading query.                                                                                                    |
| Reg. Count:      | Number of register to be read in query.                                                                                                    |
|                  | *****                                                                                                    |

E-PR-110\_\_\_\_\_

# Elimko

#### 6.6.9 - MODBUS Channels Page

| Index:         | When the <b>Address</b> , <b>Reg. Start Adr.</b> and <b>Reg. Count</b> parameters a set to the same values for more than one channel, the <b>Index</b> parameter determines the register which will be assigned to chann process value. By this way, number of transaction can be decrased order to increase query frequency by using same transaction for me than one channel. |  |
|----------------|----------------------------------------------------------------------------------------------------|--|
| Reg. Type:     | <ul> <li>Short (Signed 2 Byte), Short (Unsigned 2 Byte),</li> <li>Integer (Signed 4 Byte), Integer (Unsigned 4 Byte),</li> <li>Long (Signed 8 Byte), Long (Unsigned 8 Byte),</li> <li>Float (4 byte)</li> </ul>                                                                                                    |  |
| Decimal Point: | Determines the position of decimal point. The parameter can be set as 0, 0.0, 0.00 or 0.000                                                                                                    |  |
| Fault Value:   | Determines the value of the channel in fault status.                                                                                                    |  |
| Birim:         | Determines the unit.                                                                                                    |  |

| E-PR-110                                                                                                    | E-PR-110ElimMo                                                                           |
|----------------------------------------------------------------------------------------------------|------------------------------------------------------------------------------------------|
| 6.9 - MODBUS Channels Page                                                                                                    | 6.6.10 - Math Channel Adjustments                                                        |
| Slot MODBUS         1       MODBUS Input [Alarm 1] [Alarm 2] Totalizer [Recording]         2       Name         3       Description         4       Connection         5       Connection         6       Address         1       Index         9       Function         03       Reg. Start Adr.         11       Index         12       Reg. Count         13       Decimal P.         0       Fault Value         14       Unit         15       EU         16       SAVE         SAVE cLose         Figure 6.38<br>MODBUS Channels | <text><form><complex-block><complex-block></complex-block></complex-block></form></text> |
| Figure 6.39 Register Types                                                                                                    | 61                                                                                       |
| 00                                                                                                    |                                                                                          |

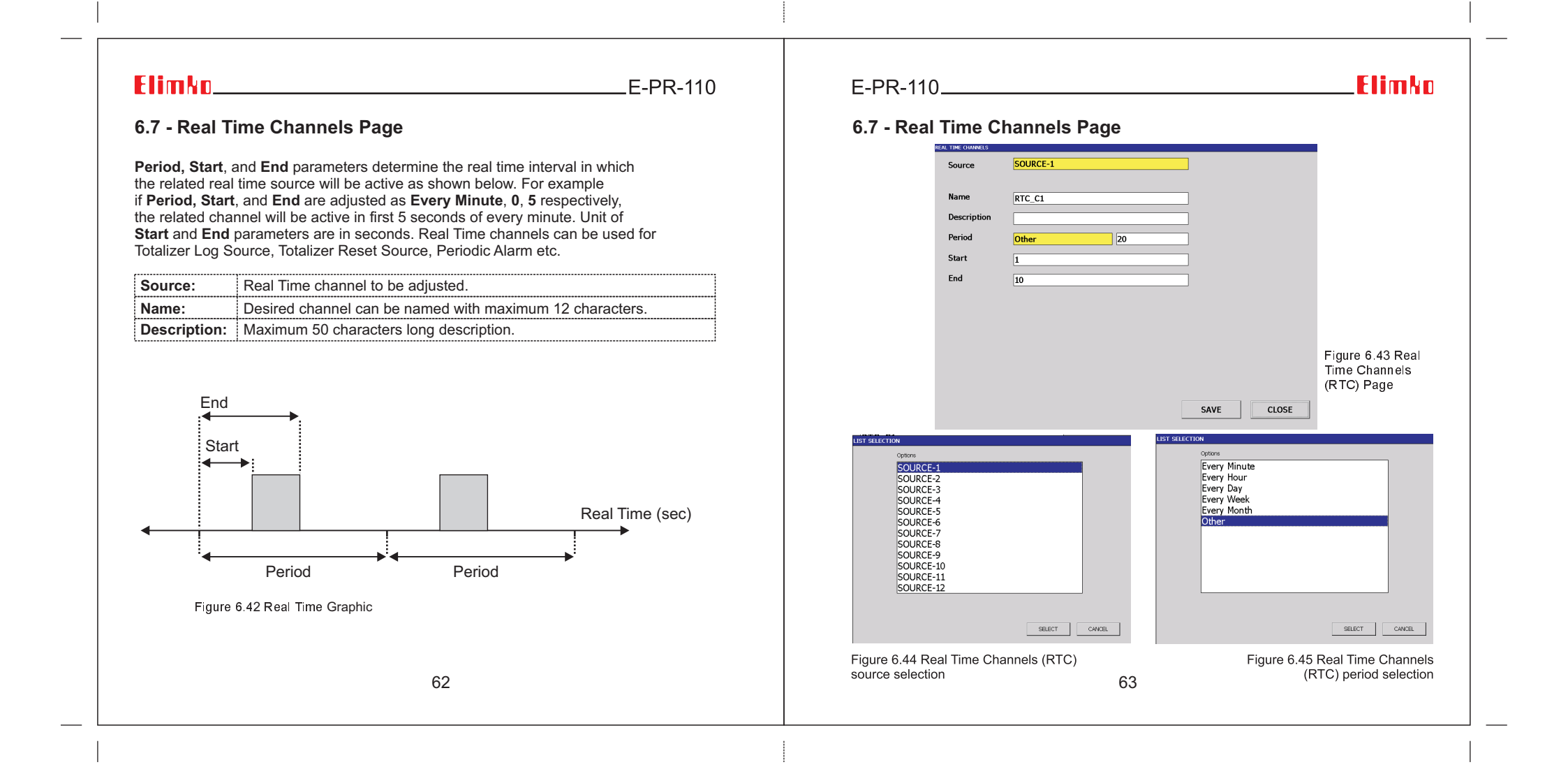

.E-PR-110

### 6.8 - Groups Page

6 process groups with 6 channels can be defined in the device. The channels of the process groups can be chosen from slot analog channels, modbus channels or math analog channels. After selecting the channels and their scales, these channels can be viewed in **Bar Graphic**, **Digital and Trend Pages**. The Digital 2 page shows two consecutive groups at the same group. As shown in **Figure 6.47** selected group (\*) appear in the display indicates that the group was configured.

| Group:   | Selects the group to be adjusted.                            |
|----------|--------------------------------------------------------------|
| Adı:     | The group name can be determined with maximum 12 characters. |
| Tanım:   | Maximum 50 characters long description.                      |
| Minimum: | Determines minimum value of the scale.                       |
| Maximum: | Determines maximum value of the scale.                       |

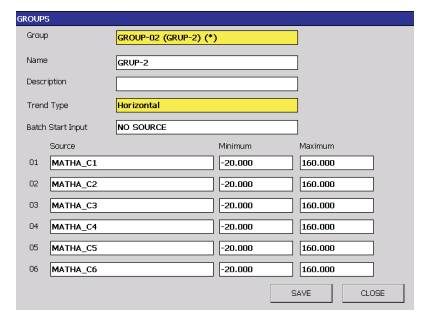

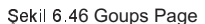

| GROUP-01 (GRUP-1) (*)<br>GROUP-03 (GRUP-3) (*)<br>GROUP-03 (GRUP-3) (*)<br>GROUP-04 (GRUP-4)<br>GROUP-05 (GRUP-5)<br>GROUP-06 (GRUP-5) (*) |               |
|----------------------------------------------------------------------------------------------------|---------------|
|                                                                                                    | SELECT CANCEL |

Şekil 6.47 Goups Page - Group Selection

E-PR-110\_

### Elimko

#### 6.8.1 - Changing Alarm Set Values in Trend View

While the user is in Trend view, the alarm set value can be changed by touching the defined channel (See Figure 6.49). In order for the user to access the Alarm Set window in the Trend view, the user having **Channel Settings** entry authority must log in otherwise adjustment is not permitted.

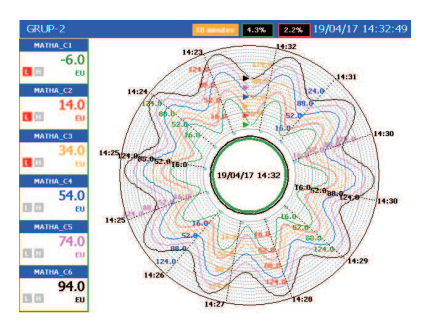

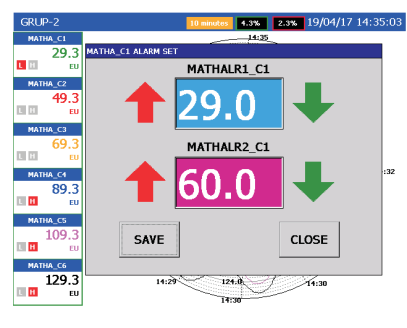

Figure 6.48 Trend Page (Trend Type Circular)

Figure 6.49 Changing alarm set values

To change the trend type, the GROUPS menu should be selected from the Main Menu. Graphic Type, Horizontal, Vertical or Circular can be selected from the Groups menu (**See Figure 6.50**). Figure 6.51, Figure 6.52, and Figure 6.53 show the graphical representation of the Graphic Type selection in the Trend view.

65

E-PR-110

### 6.8.1 - Changing Alarm Set Values in Trend View

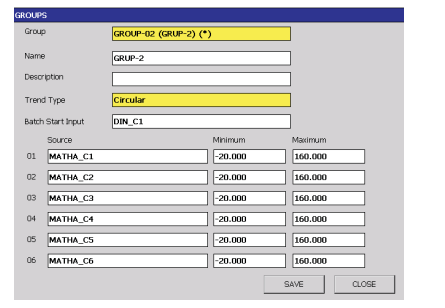

# Figure 6.50 Trend Type selection from Groups menu

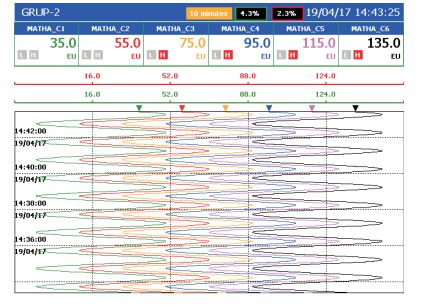

Figure 6.52 If Trend Type VERTICAL is selected

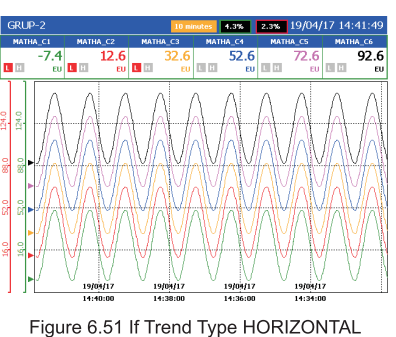

is selected

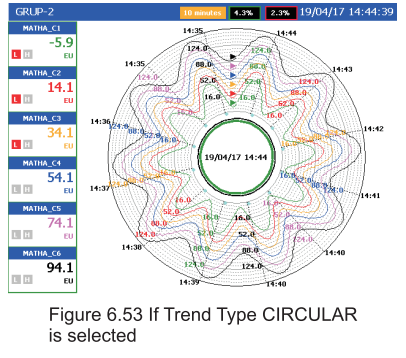

66

### E-PR-110\_

## Elimko

#### 6.8.2 - Batch Start Input

Batches can be initiated manually via the OPERATOR MENU on TREND VIEW or automatically by digital inputs which is enabled in the group configuration by assigning the Start Input parameter of the relevant group to one of the digital inputs available in the device. Batches for which the Start Input function has been defined by the digital input are activated when the assigned digital input is asserted and continues as long as the digital input is active. The last registered operation number is incremented by one automatically.

| GROUPS             |                                       |         |            |
|--------------------|---------------------------------------|---------|------------|
| Group              | GROUP-02 (GRUP-                       | -2) (*) |            |
|                    |                                       |         |            |
| Name               | GRUP-2                                |         |            |
| Description        |                                       |         | _          |
| boothpoort         |                                       |         |            |
| Trend Type         | Circular                              |         |            |
| Datala Chaut Issue | DIN C1                                |         |            |
| Battin Start Input | DIN_CI                                |         |            |
| Source             |                                       | Minimum | Maximum    |
| 01 MATHA_C         | .1                                    | -20.000 | 160.000    |
| 02                 | 20                                    | 20,000  |            |
| 02 MATHA_C         | <i>.</i> Z                            | -20.000 | 100.000    |
| 03 MATHA_C         | 3                                     | -20.000 | 160.000    |
|                    | 1                                     | 20,000  | 160.000    |
| MATHA_C            | ,4                                    | -20.000 | 100.000    |
| 05 MATHA_C         | .5                                    | -20.000 | 160.000    |
|                    | · · · · · · · · · · · · · · · · · · · | -20.000 | 160.000    |
| MATHA_C            |                                       |         | 100.000    |
|                    |                                       |         | SAVE CLOSE |
|                    |                                       |         | SAVE CEOSE |

Figure 6.54 Group Configuration Page

E-PR-110

#### 6.8.2 - Batch Start Input

When the Batch Start Input key is pressed, the window shown in Figure 6.55 appears. Here, Digital Inputs are selected. Channels are given in order from 1 to 16. If the channel is selected, the process is started when that channel is activated and the process is stopped when it is inactive.

| SOURCE SELECTION                  |          |
|-----------------------------------|----------|
| Source Groups                     | Channels |
| EMPTY                             | DIN_C1   |
| SLOT 1 RELAY OUTPUTS              | DIN_C2   |
| REAL TIME                         | DIN_C3   |
| MATH DIGITAL                      | DIN_C4   |
| MATH DIGITAL FAULT                | DIN_C5   |
| MATH ANALOG ALR 1                 | DIN_C6   |
| MATH ANALOG ALR 2                 | DIN_C7   |
| MATH ANALOG FAULT                 | DIN_C8   |
| MODBUS ANALOG FAULT               | DIN_C9   |
| MODBUS ANALOG ALR 1               | DIN_C10  |
| MODBUS ANALOG ALR 2               | DIN_C11  |
| SLOT 3 AIN ALARM 1                | DIN_C12  |
| SLOT 3 AIN ALARM 2                | DIN_C13  |
| SLOT 3 AIN FAULT                  | DIN_C14  |
| SLOT 4 DIGITAL INPUTS             |          |
|                                   |          |
|                                   |          |
| Figure 6.55 Source Selection Page |          |
|                                   | 68       |

# E-PR-110\_\_\_\_\_

# Elimko

#### 6.8.2 - Batch Start Input

Figure 6.56 shows the typical view of a running batch in which the batch number is shown in pink at the top of the page. In another view which is shown in Figure 6.57, batch number dissapears upon completion of running batch. Likewise the **Figure 6.56**, **Figure 6.58** shows another running batch with automatically incremented batch number.

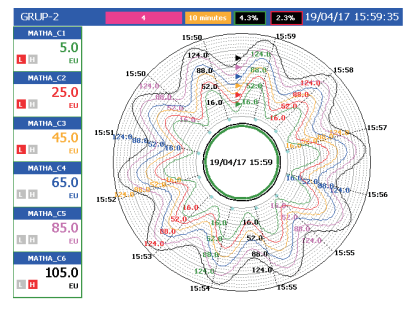

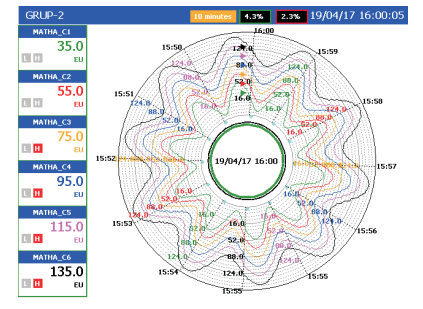

Figure 6.56 Typical view of running batch

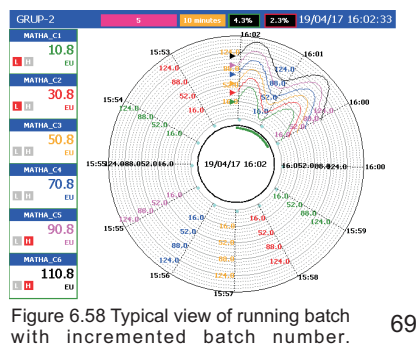

Figure 6.57 Completed batch

E-PR-110

#### 6.8.2 - Batch Start Input

Previously recorded batches can be reached using trend view operator menu. Open/Stops Batch opens batch management window in which user can stop running batches and open completed batches for review.

70

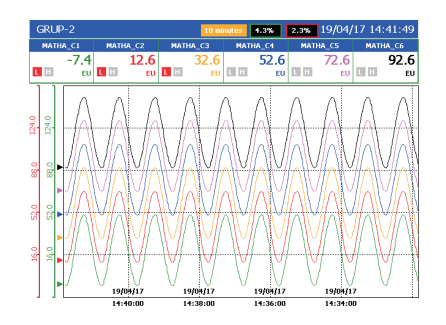

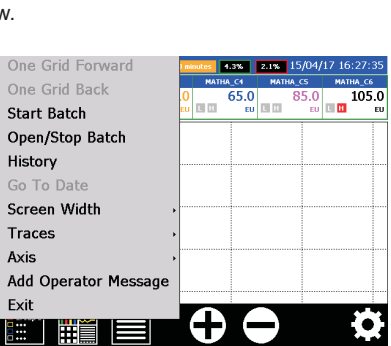

Figure 6.59 For example, GROUP-2 Trend Page Figure 6.60 Press 📕 to select Open/Stop Batch

# 6.8.2 - Batch Start Input

E-PR-110\_\_\_\_\_

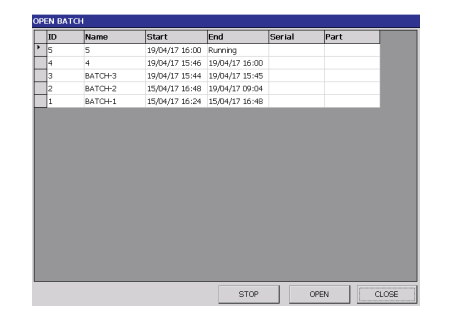

Figure 6.61 GROUP-1 Batches with a running batch

| EIN DAT | i an    |                |                |        |      |  |
|---------|---------|----------------|----------------|--------|------|--|
| ID      | Name    | Start          | End            | Serial | Part |  |
| 5       | 5       | 19/04/17 16:00 | 19/04/17 16:03 |        |      |  |
| 4       | 4       | 19/04/17 15:46 | 19/04/17 16:00 |        |      |  |
| 3       | BATCH-3 | 19/04/17 15:44 | 19/04/17 15:45 |        |      |  |
| 2       | BATCH-2 | 15/04/17 16:48 | 19/04/17 09:04 |        |      |  |
| 1       | BATCH-1 | 15/04/17 16:24 | 15/04/17 16:48 |        |      |  |
|         |         |                |                |        |      |  |
|         |         |                |                |        |      |  |

Elimko

Figure 6.62 GROUP-1 Batches after stop operation

E-PR-110

#### 6.8.2 - Batch Start Input

The data stored in the device can be downloaded to the computer via USB or ETHERNET connection with the E-PR-110 DATA EXPLORER program and the printer output can be retrieved. A sample output is displayed below.

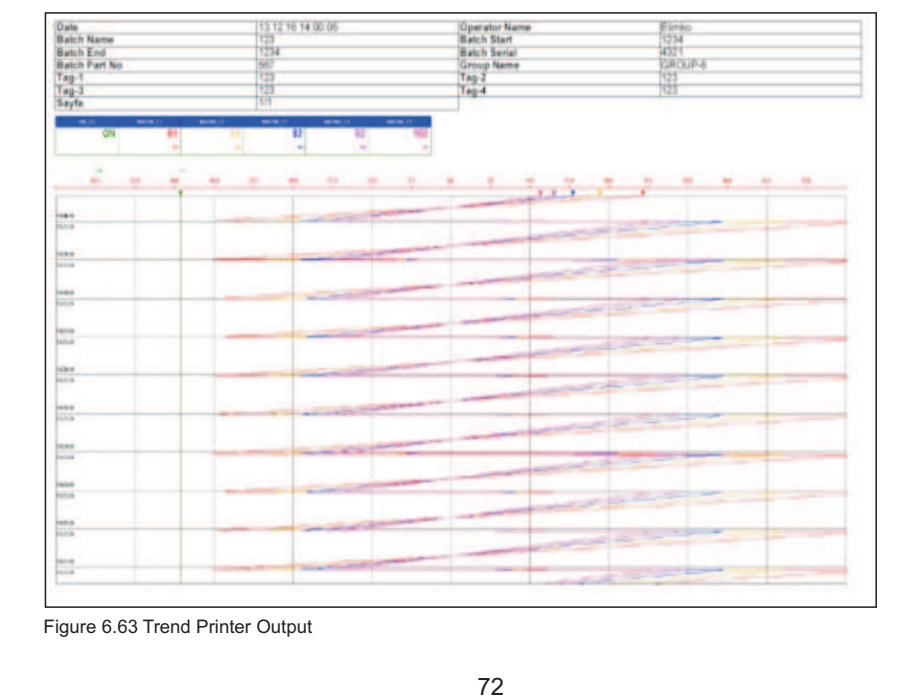

E-PR-110\_

## Elimko

#### 6.9 - Custom Tables

Up to 10 custom linearization tables can be defined for linear channels. These tables define input and output relations for non standart sensors.

| Table Name: | 10 character long table name.                                                   |
|-------------|---------------------------------------------------------------------------------|
| Step Count: | Determines number of linearization steps. It can be maximum 20 steps.           |
| X (%):      | Determined percentage of the input values in the respective linearization step. |
| Y:          | X (%) determines the value to be displayed in response.                         |
| Up-Down:    | Both keys can be used to scroll between steps.                                  |

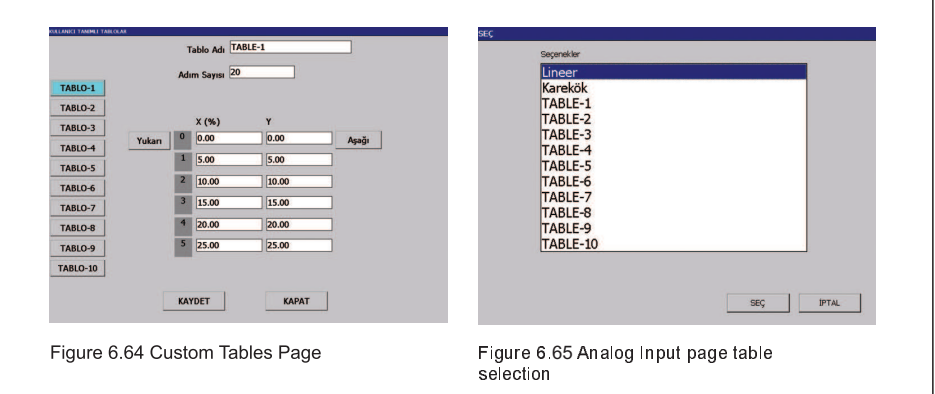

| Elimko                                                                                                    | E-PR-110                                                                                                    | E-PR-110      | Elimko                                                                                                    |
|----------------------------------------------------------------------------------------------------|----------------------------------------------------------------------------------------------------|---------------|----------------------------------------------------------------------------------------------------|
| 6.10 - Archiv                                                                                                    | ve                                                                                                    | 6.10 - Archiv | e                                                                                                    |
| The configuration                                                                                                    | on and archived data saved in the device's non-volatile memory can be ized to an external flash memory by connecting a USB Flash Memory to                                                                                                    | Backup:       | Backup device is selected by <b>Directory Name</b> parameter.                                                                                                    |
| the USB port of the recorder. Prior to the synchronization, user should select the external memory device using <b>Directory Name</b> parameter. After selecting the external memory device, synchronization is initiated by pressing <b>SYNCHRONIZE</b> button. While synchronizing, user is strongly advised not to perform any operation. Synchronized data can be used for further data analysis in Data Explorer Pro Software. <b>RESET ARCHIVE</b> |                                                                                                    | Backup Type:  | Two options with different capabilities and functions are available for<br>Backup Type. User has the chance of either periodic data<br>synchronization or memory extension by selecting <b>COMPLETE</b><br><b>BACKUP</b> or <b>MEMORY EXTENSION</b> respectively. |
| outton is used to<br>be lost irreversil                                                                                                    | o delete all stored data archives. Resetting archive causes all records to<br>bly.                                                                                                    | Backup Period | Determines backup period when Backup Type is set to COMPLETE<br>BACKUP. Selectable periods are every day, every week and<br>every month.                                                                                                    |
| Sync.<br>Direction:                                                                                                    | Sync. Direction determines synchronization direction. DEVICE TO<br>DISC option transfers the data from device to external disc. DISC TO<br>DEVICE does the reverse operation.                                                                                                    |               | ·······                                                                                                    |
| Directory<br>Name:                                                                                                    | Directory name selected directory located on the external disc.<br>Synchronization reads or writes the data to/from the directory<br>[Selected Directory]\E-PR-110-[Tag]\Archive depending on<br>synchronization direction.                                                                                                    |               |                                                                                                    |
| Sync. Type:                                                                                                    | Three different data transfer options are available for synchronization.<br><b>COMPLETE</b> option transfers all data available for synchronization.<br><b>UP TO DATE</b> option transfer only the new data which is saved after<br>the last synchronization. From the date option transfers data starting<br>from the date which is set in <b>FROM A DATE</b> parameter. |               |                                                                                                    |
|                                                                                                    |                                                                                                    |               |                                                                                                    |
|                                                                                                    | 74                                                                                                    |               | 75                                                                                                    |

| Elimko                                                                                         | E-PR-110                                                                                                    | E-PR-110                                                                                                    | Elimko                                                                          |
|------------------------------------------------------------------------------------------------|----------------------------------------------------------------------------------------------------|----------------------------------------------------------------------------------------------------|---------------------------------------------------------------------------------|
| 6.10 - Archive                                                                                 |                                                                                                    | 6.11 - E-mail                                                                                                    |                                                                                 |
| ARCHIVE Syctronization [Backup] Sync. Directon DEVICE TO DESK DevEdry Name Sync. Type COMPLETE | NCHIVE<br>Sychroneation Batase<br>Devetory Name VED Card<br>Badage Prod EACH MONTH<br>Badage Prod EACH MONTH | Recorder can be configured to send e-mail report<br>process values and states up to 4 recipients at ac<br>multiple configurable triggers such as sources an<br><b>6.11.1 - Server Adjustments</b> | s contaning instanteneous<br>justable periodic times or by<br>d general events. |
| From 19/04/17 13:31:01                                                                         |                                                                                                    | Server: SMTP incoming mail server                                                                                                    |                                                                                 |
|                                                                                                |                                                                                                    | Port: SMTP port number                                                                                                    |                                                                                 |
|                                                                                                |                                                                                                    | SSL: Disable or Enable SSL.                                                                                                    |                                                                                 |
|                                                                                                |                                                                                                    | User Account Name                                                                                                    |                                                                                 |
| GET FROM OLD FORMAT SYCHRONIZE                                                                 | SAVE                                                                                                    | Password: User Account Password                                                                                                    |                                                                                 |
|                                                                                                |                                                                                                    | Server smtp.yandex.com.tr Port 465 SSL ON User prelimko@yandex.com.tr Password ••••••••                                                                                                    | Figure 6.68                                                                     |
|                                                                                                | 76                                                                                                    | 77                                                                                                    | save close E-MAIL Server<br>Page                                                |

\_E-PR-110

#### 6.11.2 - Recipient Adjustments

**Recipient 1-4:** Up to 4 recipient can be defined for e-mail reports. Unused recipients should be left blank.

| Recipient 2 |      |      |       |
|-------------|------|------|-------|
| Recipient 3 |      |      |       |
| Recipient 4 |      |      |       |
|             |      |      |       |
|             |      |      |       |
|             |      |      |       |
|             |      |      |       |
|             |      |      |       |
|             |      |      |       |
|             |      |      |       |
|             |      |      |       |
|             | <br> | SAVE | CLOSE |
|             |      | SAVE | CLOSE |

78

E-PR-110\_\_\_\_\_

# Elimko

#### 6.11.3 - Source Adjustments

**Source 1-8:** Up to 8 sources which will trigger e-mail notification to the recipients can be defined. For periodic e-mail notification, one of the real time channels with required interval should be assigned to any of the sources.

| Jource 1    | NO SOURCE         |      |       |
|-------------|-------------------|------|-------|
| Source 2    | NO SOURCE         |      |       |
| Source 3    | NO SOURCE         |      |       |
| Source 4    | NO SOURCE         |      |       |
| Source 5    | NO SOURCE         |      |       |
| Source 6    | NO SOURCE         |      |       |
| Source 7    | NO SOURCE         |      |       |
| Source 8    | NO SOURCE         |      |       |
|             |                   |      |       |
|             |                   | SAVE |       |
| Ire 6.70 E  | MAIL Sources Page | SAVE | CLOSE |
| Ire 6.70 E∙ | MAIL Sources Page | SAVE | CLOSE |

# \_E-PR-110

#### 6.11.4 - Events

| On New<br>Alarm:          | ON or OFF selectable. If ON is selected, a new e-mail is sent when an alarm occurs.                |
|---------------------------|----------------------------------------------------------------------------------------------------|
| On New<br>Instrument Log: | ON or OFF selectable. If ON is selected, a new e-mail is sent when a new instrument log is added.  |
| On New<br>Operator Log:   | ON or OFF selectable. If ON is selected, a new e-mail is sent when<br>a new operator log is added. |
| On New<br>Digital Log:    | ON or OFF selectable. If ON is selected, a new e-mail is sent when a new digital log is added.     |

| On New Alarm          | ON |      |  |
|-----------------------|----|------|--|
| On New Instrument Log | ON |      |  |
| On New Operator Log   | ON |      |  |
| On New Digital Log    | ON |      |  |
|                       |    |      |  |
|                       |    |      |  |
|                       |    |      |  |
|                       |    |      |  |
|                       |    |      |  |
|                       |    |      |  |
|                       |    |      |  |
|                       |    | CAVE |  |
|                       |    |      |  |

# E-PR-110\_\_\_\_\_

# Elimko

#### 6.12 - PID

PID configuration window is accessed from MAIN MENU by pressing PID button. 12 PID control loop with different control parameters can be defined for various control applications

| PID Source         | SOURCE-1                |                  |            |
|--------------------|-------------------------|------------------|------------|
| Name               | PID_C1                  | Proportional Bar | 70.000     |
| Description        |                         | Integral Time    | 70         |
| Input Source       | AIN_S5C1                | Derivative Time  | 0          |
| Set Type           | INTERNAL                | Set Source       | MATHA_C15  |
| Min. Set           | 0.0                     | Max. Set         | 500.0      |
| Min. Out           | 0.0                     | Max. Out         | 100.0      |
| Cycle Time         | 2                       | Manual Reset     | 0.0        |
| Control Form       | REVERSE                 |                  |            |
|                    |                         |                  |            |
|                    |                         |                  | SAVE CLOSE |
| -<br>igure 6.72 Pl | ID configuration window |                  |            |
|                    |                         |                  |            |
|                    |                         |                  |            |
|                    |                         |                  |            |
|                    | 81                      | 1                |            |

E-PR-110

# 6.12 - PID

| [             | 1                                                                      |
|---------------|------------------------------------------------------------------------|
| PID Source:   | PID Source to be configured.                                           |
|               | Maximum 12 characters can be entered.                                  |
| Name:         | Defines the PID Source name.                                           |
| Descriptions  | Maximum 50 characters can be entered. Additional explanation           |
| Description:  | can be entered.                                                        |
|               | Determines PID control loop input variable (the process variable       |
|               | to be controlled). The input source can be assigned one of the         |
| Input Source: | analog channels defined in the recorder. It can be slot analog inputs, |
|               | modbus channels or math channels)                                      |
|               | Determines set input style of PID control loop. When selected as       |
|               | INTERNAL, set input is entered manually using on screen keyboard       |
| Set Type:     | (see Figure 6.73). Conversely, when selected as EXTERNAL,              |
|               | set input is applied using an external analog source which is defined  |
|               | by the parameter Set Source.                                           |
| Min. Set:     | Minimum configurable internal set value.                               |
| Max. Set:     | Maximum configurable internal set value.                               |
|               | Minimum output value in %percentage. When the calculated output        |
| Min Out       | value is less than the minimum output value, the output value is set   |
| out.          | to minimum output value.                                               |
|               | Maximum output value in %percentage. When the calculated output        |
| Max. Out:     | value is more than the maximum output value, the output value is       |
|               | set to maximum output value.                                           |
| 1             | 1                                                                      |

| Cycle Time:        | Cycle time determines the PID PWM ouput period and is only applied<br>to the digital outputs and is entered in seconds. Short values of cycle<br>times result more precisional and accurate contol but may cause<br>the control element (actuator) wear faster than would be with long<br>cycle times.                                                                                                    |
|--------------------|----------------------------------------------------------------------------------------------------|
| Control Form:      | Determines the control form of PID output. <b>REVERSE</b> output form<br>makes the control output increase when the error signal (PV – Set)<br>increases, conversely <b>FORWARD</b> selection makes the control output<br>decreases when the error signal increases. When deciding the control<br>form of PID Loop, how the control output will affect the process<br>variable should be in mind. For instance cooling outputs causes a<br>reverse reaction of temperature output. |
| Proportional Band: | Proportional band of PID loop in engineering unit.                                                                                                    |
| Integral Time:     | PID loop integral time in seconds. 0 value of integral time disables integration.                                                                                                    |
| Derivative Time:   | PID loop derivative time in seconds. 0 value of derivative time disables derivation.                                                                                                    |
| Set Source:        | Please see Set Type parameter.                                                                                                    |
| Manual Reset:      | Output value corresponding to zero error signal(PV-Set). %50 is recommended if there is no priory information.                                                                                                    |
|                    |                                                                                                    |

### 82

\_E-PR-110

### 6.12 - PID

PID Sources can be directed to analog outputs, relay or digital output channels. When the analog outputs are used for control signal, Zero and Span parameter of the analog output should be assigned 0 and 100 respectively. When the digital output sources are used for control signal, PWM sources of the digital sources should be assigned to the PID source to be directed.

| 2 | Output Recon | ding      |       |
|---|--------------|-----------|-------|
| 3 | Name         | AOUT_C1   | ]     |
| 4 | Description  |           | ]     |
|   | Source       | NO SOURCE | ]     |
|   | Туре         | mA        | ]     |
|   | Min          | 4.0       | ]     |
|   | Max          | 20.0      | ]     |
|   | Zero         | 0.000     | ]     |
|   | Span         | 400.000   | ]     |
|   |              |           |       |
|   |              |           |       |
|   |              | SAVE      | CLOSE |

84

E-PR-110\_\_\_\_\_

# Elimko

#### 6.12 - PID

When the fisrt group channel of a group is assigned to a PID source, usual Trend View appears different and turns to PID control page form which provides a clear display of PID process variables and enables user to enter manual set and control output. Please see **Figure 6.75** and **6.76**.

| SLOT CHAN | NELS        |            |           |
|-----------|-------------|------------|-----------|
|           | Slot 1 RE   | LAY OUTPUT |           |
| 1         | Output      |            |           |
| 2         | Name        | RELAY_S1C1 | ]         |
| 3         | Description |            |           |
| 5         | Off Message | OFF        |           |
| 6         | On Message  | ON         | ]         |
|           | Source 1    | NO SOURCE  |           |
|           | Source 2    | NO SOURCE  | ]         |
|           | Source 3    | NO SOURCE  |           |
|           | Source 4    | NO SOURCE  | ]         |
|           | Source 5    | NO SOURCE  | ]         |
|           | PWM Source  | NO SOURCE  | %         |
|           | PWM Period  | 1          | second(s) |
|           |             | SAVE       | CLOSE     |
|           |             |            |           |

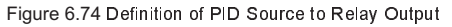

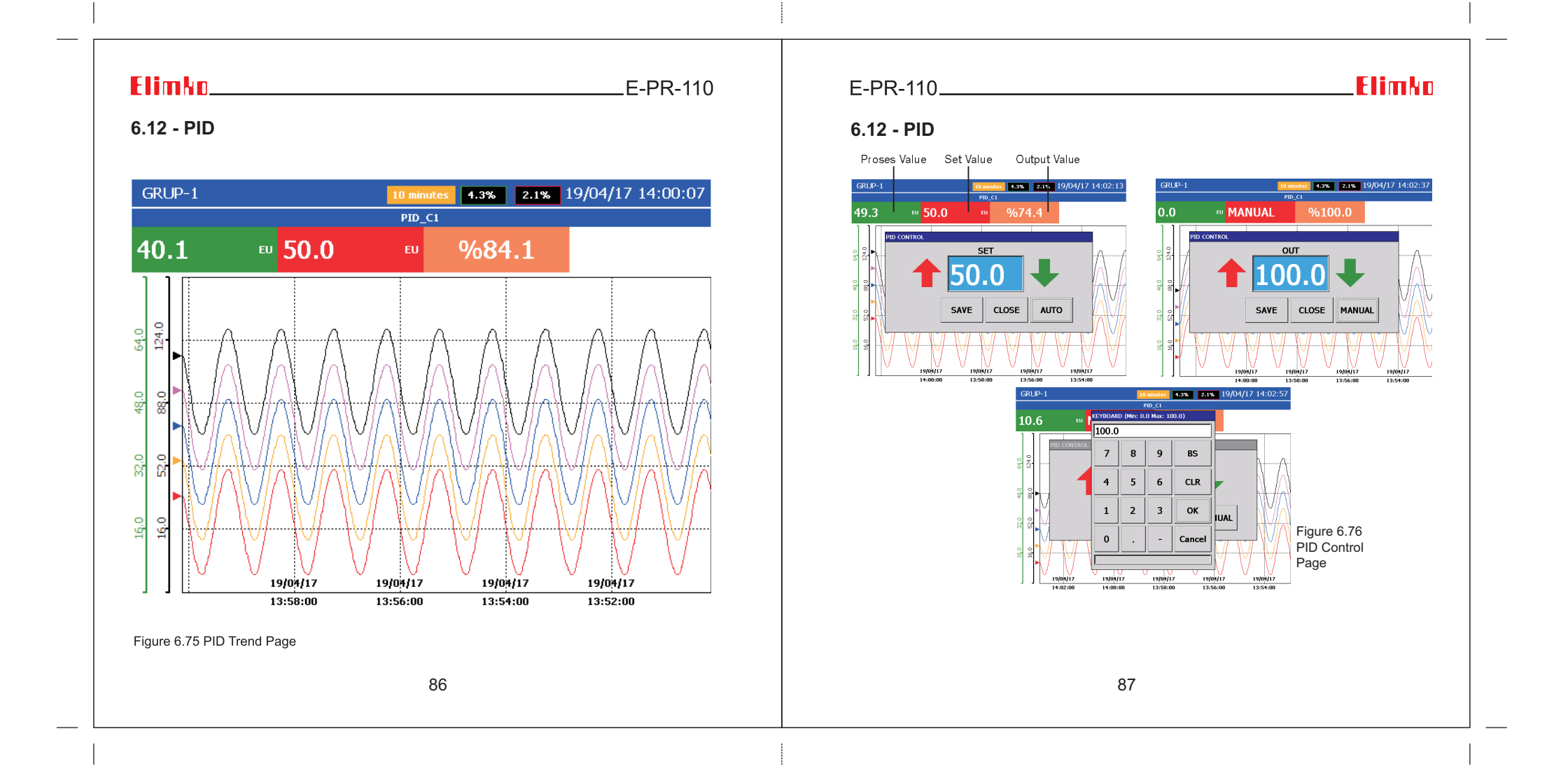

\_E-PR-110

#### 6.12 - PID

To change the SET value of a PID source, click SET value of the PID source from TREND views or click the PID Source window on the BAR or DIGITAL view screens to open the PID Control Page. PID Control Page is available only when Set Type of the PID source is EXTERNAL and the user has channel settings access right. PID control mode can be either manual or automatic, which can be changed using MANUAL/AUTO button. In Automatic mode, SET can be adjusted using either UP/DOWN buttons or on screen keyboard which is accessed by pressing SET value window. Likewise the SET value, in manual mode OUT value can be adjusted.

Figure-6.77 also shows the Overview Page in which a PID source directed relay output with output value rather than output state is visible.

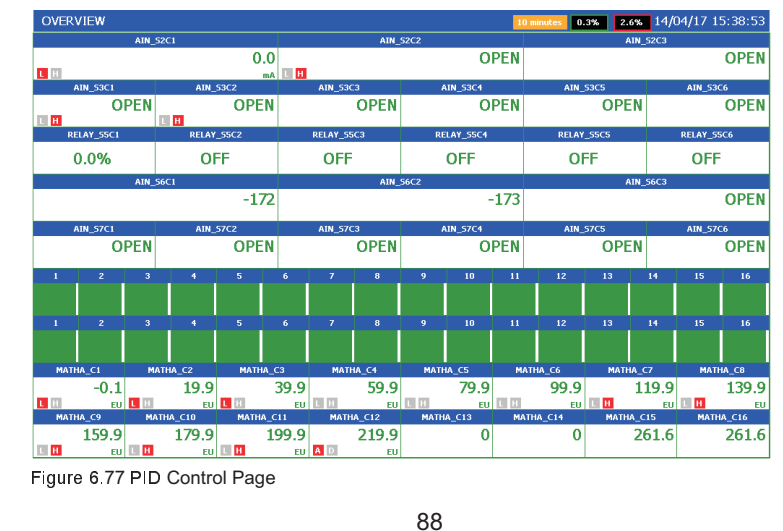

### E-PR-110.

# Elimko

#### 6.13 - PROFILE

16 different profile sources can be configured in the device and used for different purposes. Profile sources can be assigned as external set source for PID channels in the device. Profile sources can be transmitted to other systems as reference sources using analog outputs.

By defining 10 different process curves, these curves can be used in the desired number of repetitions for the profiles (see Figure 6.13.1).

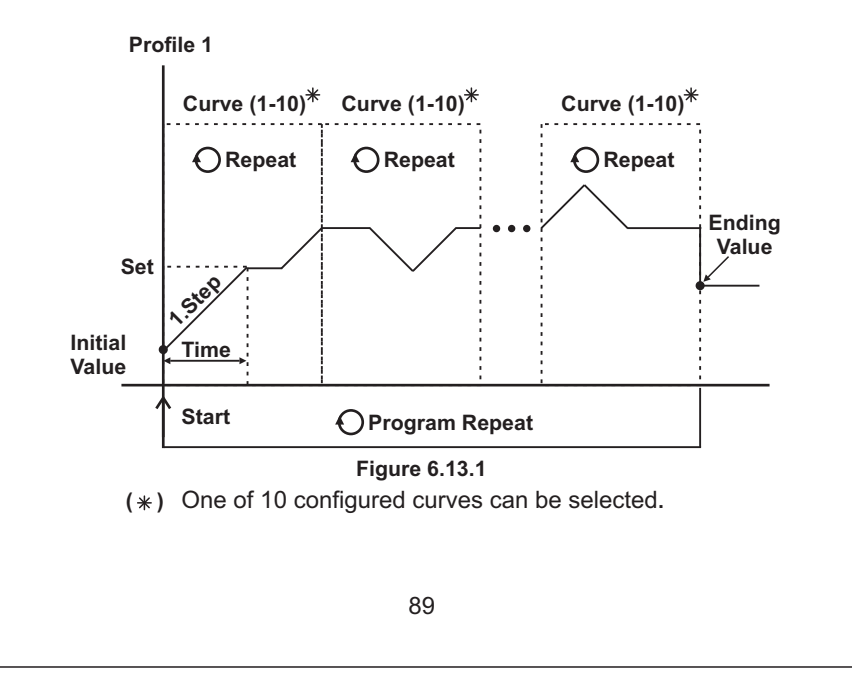

\_E-PR-110

### 6.13 - PROFILE

Explanations about the parameters are given below. The screenshot is as given in **Figure 6.13.2**.

| Profile Source:         | It can be configured by selecting one of the 16 profile sources.                                                                                                    |
|-------------------------|----------------------------------------------------------------------------------------------------|
| Name:                   | The profile source related to this parameter can be named.<br>A maximum of 12 characters can be used.                                                                                                    |
| Continuous:             | It can be selected as ON or OFF. If ON is selected, Program<br>Repeat is passive and the program runs continuously to the top.<br>If OFF is selected, the program runs and stops until Repeat.                                |
| Program Repeat:         | Minimum 1, maximum 1000 repetitions can be set (see <b>Continuous</b> parameter).                                                                                                    |
| Decimal Point:          | How many digits the decimal notation will be after the point in the output of the profile output is determined by this parameter. It can be selected as 0, 0.0, 0.00 or 0.000.                                                |
| Energizing<br>Behavior: | It determines the behavior of the profile if the recorder is<br>de-energized. It can be selected as CONTINUE, WAIT, STOP<br>or RESTART. This parameter takes effect only if the power is<br>cut while the profile is running. |
| Launch Source:          | Resources can be assigned to start the profile. Profile start and<br>stop can be done with digital sources to be selected from the<br>device. As long as the selected digital source is active,<br>the profile runs.          |

# E-PR-110\_\_\_\_\_

# Elimko

#### 6.13 - PROFILE

| Process Source:     | If the profile is connected to a process, the profile is associated<br>with that process.<br>- Profile initial value can be synchronized to the process.<br>- The Maximum Shift parameter in curves can be activated to<br>monitor the profile of the process<br>(Maximum Shift, Shear Control).                                                                                 |
|---------------------|----------------------------------------------------------------------------------------------------|
| Initial Value:      | In case the process source is not determined, it determines the initial value of the profile.<br>It can be adjusted between -32000 and 32000 values.                                                                                                    |
| Final Value:        | While the profile is not working, the profile value can be set to<br>a desired value or to the value in the last step. This parameter<br>should be selected as ON for the value in the last step to be<br>active. To define another ending value manually, this parameter<br>should be selected as OFF and the desired value must be<br>entered into the Ending Value parameter. |
| Ending Value:       | It can be adjusted between -32000 and 32000<br>(see Final Value).                                                                                                    |
| Recording:          | Determines whether the recording is active.<br>It can be selected as ON or OFF.                                                                                                    |
| Recording Interval: | Determines how long the device receives a recording.                                                                                                    |
| Repeat:             | It can be adjusted between 0 and 1000. Determines how many times the defined curve is repeated. If the number of repetitions is defined as 0, then and the following curves become passive.                                                                                                    |
| Curve:              | Any of the 10 curves defined can be assigned.                                                                                                    |

90

#### 6.13 - PROFILE

| Adı              |                       |          | Tekrar  | Eări    |       |
|------------------|-----------------------|----------|---------|---------|-------|
| PRFL_C1          |                       | 1        | 3       |         |       |
| Sürekli          | Program Tekrar        | 2        | 2       |         |       |
| ON               | 1                     | 3        | 2       | COCUTM  |       |
| Noktanın Yeri    | Enerjilenme Davranışı | 4        | р<br>Ге |         | •     |
| 0                | DEVAM ET              |          | 5       | BEKLEME |       |
| Başlatma Kaynağı |                       | 5        | 0       | CURVE-5 |       |
| KAYNAK YOK       |                       | 6        | 0       | CURVE-6 |       |
| Proses Kaynağı   | Başlangıç Değeri      | 7        | 0       | CURVE-7 |       |
| KAYNAK YOK       | 50.000                | 8        | 0       | CURVE-8 |       |
| Son Değer        | Bitiş Değeri          | 9        | 0       | CURVE-9 |       |
| OFF              | 100.000               | 10       | 0       | CURVE-1 | 0     |
| Kayıt            | Kayıt Aralığı         |          |         |         |       |
| ON               | 1 saniye              |          |         |         |       |
|                  |                       | EĞF      |         | KAYDET  | КАРАТ |
|                  | Fig                   | jure 6.1 | 3.2     |         |       |

# E-PR-110\_\_\_\_\_

# Elimko

#### 6.13.1 - Curves

Explanations about the parameters are given below. The screenshot is as given in **Figure 6.13.3**.

| Curve:        | It can be configured by selecting one of the 10 curves.            |
|---------------|--------------------------------------------------------------------|
| Namo:         | The curve related to this parameter can be named.                  |
| Name.         | A maximum of 12 characters can be used.                            |
| Time:         | Determines the duration of the step. If time is defined as         |
|               | 0.0: 0: 0, this and the next steps will be passive.                |
| Set:          | Determines the final value that the step will reach.               |
|               | If this parameter is selected ON, Maximum Shift parameter can      |
|               | be defined for the relevant step. If the curve is associated with  |
| Slip Control: | a process, the timing of the profile is stretched so that the flow |
|               | of the profile is within Maximum Shift                             |
|               | (see Profiles, Process Source).                                    |
| Maximum Slip: | See. Slip Control.                                                 |

# \_\_\_\_\_E-PR-110

#### 6.13.1 - Curves

| h  | ISITMA   |         |               |                |
|----|----------|---------|---------------|----------------|
|    | Zaman    | Set     | Kavma Kontrol | Maksimum Kavma |
| 1  | 0.0:0:5  | 30.000  | ON            | 5.000          |
| 2  | 0.0:0:10 | 200.000 | ON            | 5.000          |
| 3  | 0.0:0:5  | 100.000 | ON            | 5.000          |
| 4  | 0.0:0:5  | 30.000  | ON            | 5.000          |
| 5  | 0.0:0:5  | 100.000 | ON            | 5.000          |
| 6  | 0.0:0:5  | 100.000 | ON            | 5.000          |
| 7  | 0.0:0:5  | 30.000  | ON            | 5.000          |
| 8  | 0.0:0:5  | 200.000 | ON            | 5.000          |
| 9  | 0.0:0:5  | 100.000 | ON            | 5.000          |
| 10 | 0.0:0:5  | 0.000   | ON            | 5.000          |
|    |          |         |               | KAYDET KAPAT   |
|    |          | Figu    | uro 6 12 3    |                |

### E-PR-110\_\_\_\_

# Elimko

# 7 - CONNECTION DIAGRAMS

The back panel view of E-PR-110 device is shown at the below figure. There are 4 slots at the back panel.

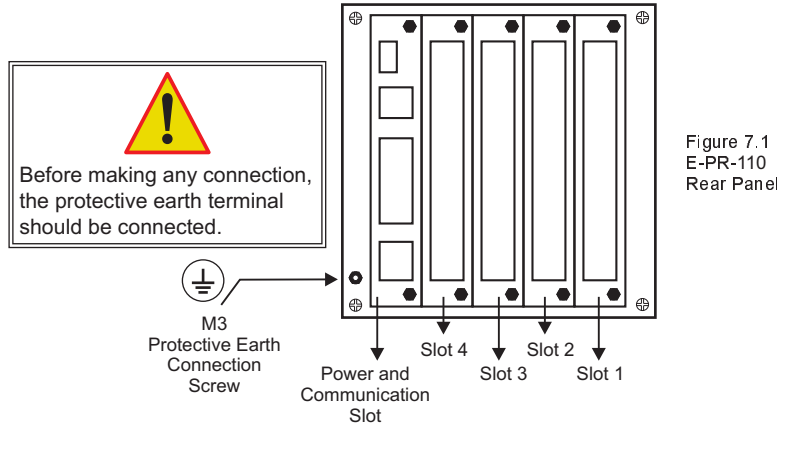

The Power and Communication Slot is fixed for every device and Power Supply, Transmitter Supply, RS-485 and Ethernet connections are made to this slot (see.Figure 7.2, Appendix 1). Slots 1-4 can be any of Analog Input, Digital Input, Digital Output, Analog Output or Relay Output depending on configuration.

Analog Input (3 Channels, AIN)
Analog Input (6 Channels, AIN)
Analog Output (4 Channels, AOUT)
Relay Output (6 Channels, RELAY)

# Elimko.

.E-PR-110

Depending on analog output and relay output card configuration,

can be supplied by TS1 and TS2

certain number of 2 wire transmitter

returns as shown on the Figure 7.2.

The loads shown on the figure can be the mA inputs of analog input cards. For each lines (TS1 and TS2), maximum number of 2 wire

(Max. 130 mA for each of them).

limitted by the total number of relay

and analog outputs such that the total number of relay, analog outpus and 2 wire trasmitters is limitted to 18.

In addition, the total number of transmitters to be supplied is also

transmitter is limitted 6

# 7 - CONNECTION DIAGRAMS

The connection of Analog Input, Digital Input/Output or Relay Output cards are given in Figure 7.3, Figure 7.4, Figure 7.5 and Figure 7.6 respectively.

In order to change the cards on 1-4 slots, dismantle top and bottom screws of the related slot and pull out the card. After placing the desired card fix the screws again. During changing or adding card, device should be powered off. After each new card configuration, it must be registered by scanning new configuration. Please see **Section 6.5**.HARDWARE.

• The terminals of the device are electrically live. While the device is powered, never touch to the terminals.

• Before operating the device, ensure that the device is correctly configured. Incorrect configuration could result malfunction.

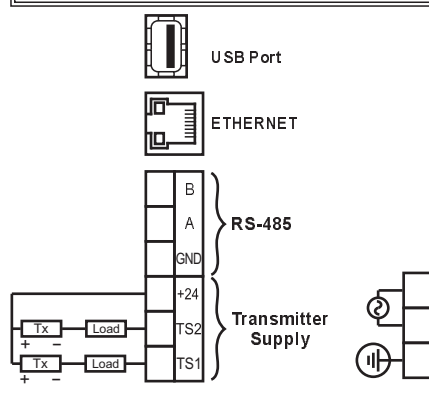

Figure 7.2 Power, Transmitter Supply, RS-485 and Ethernet Connections

96

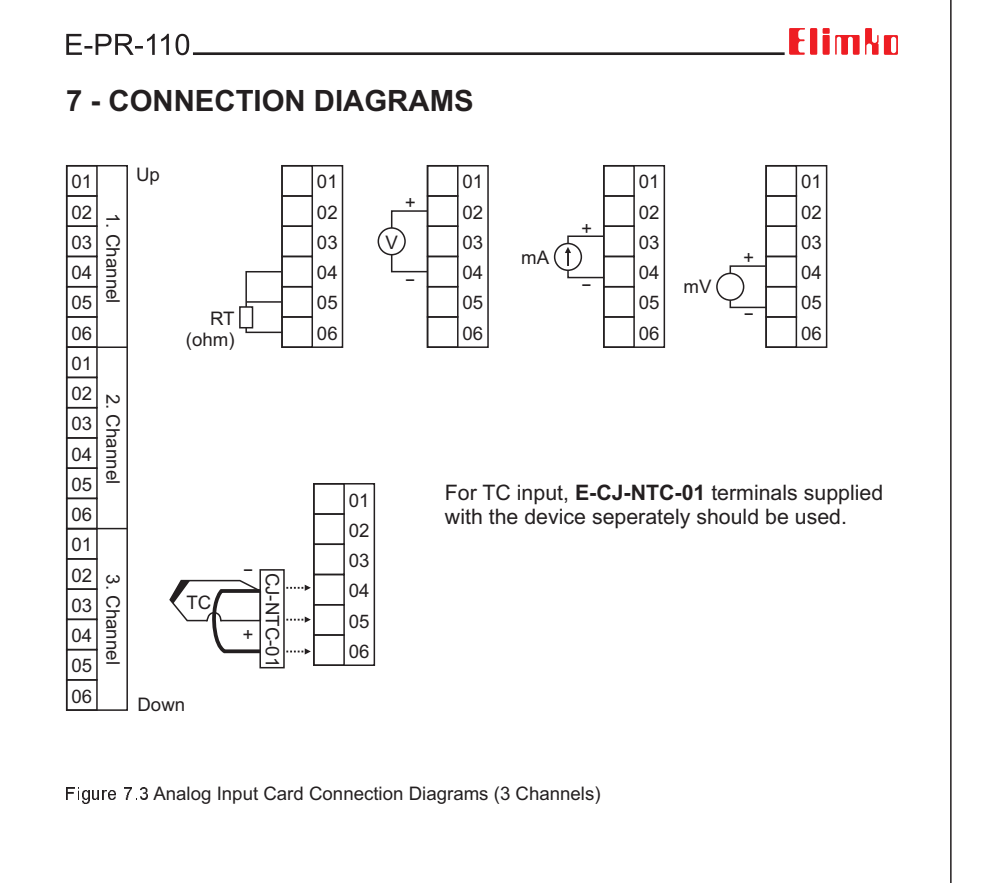

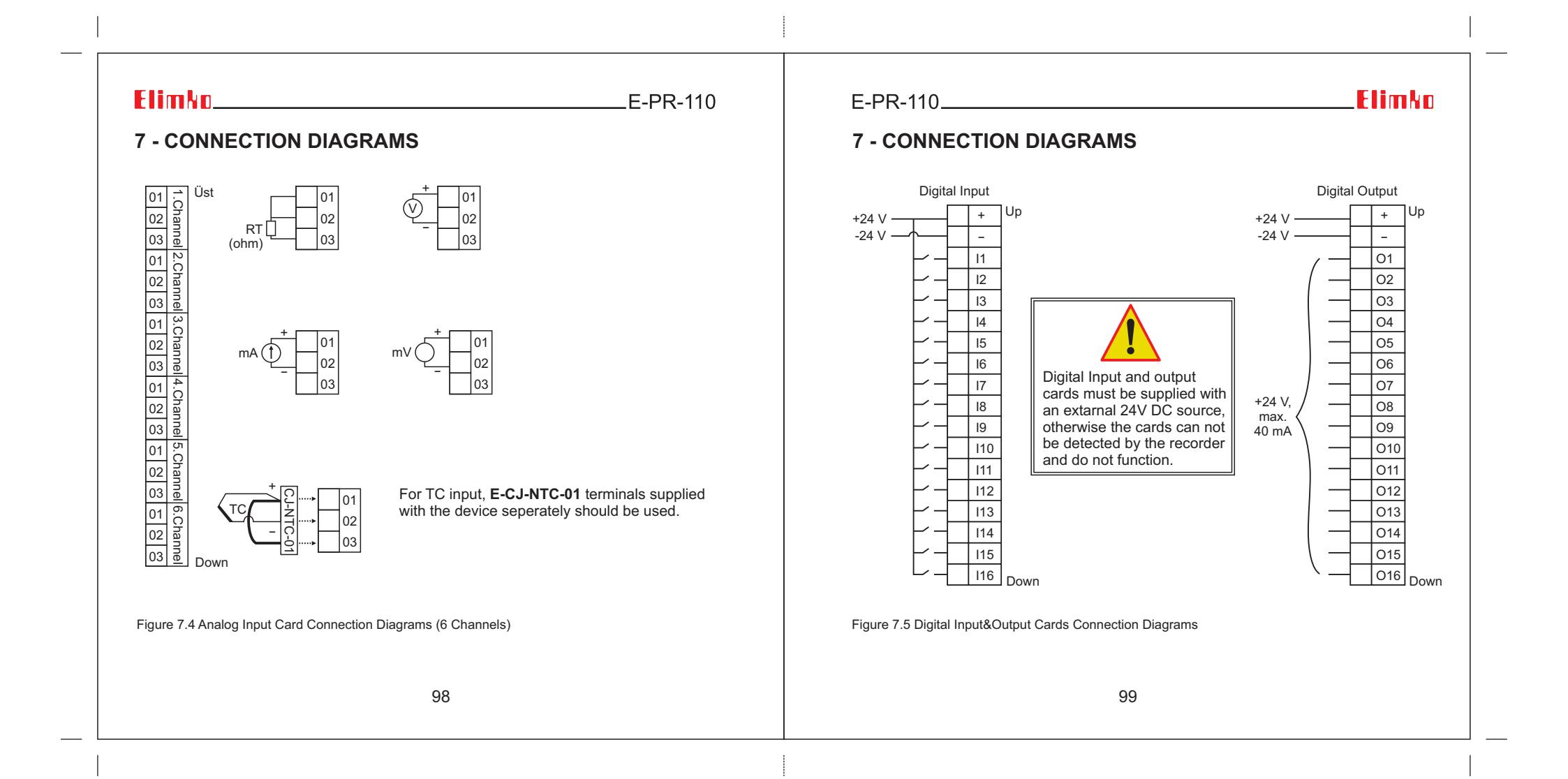

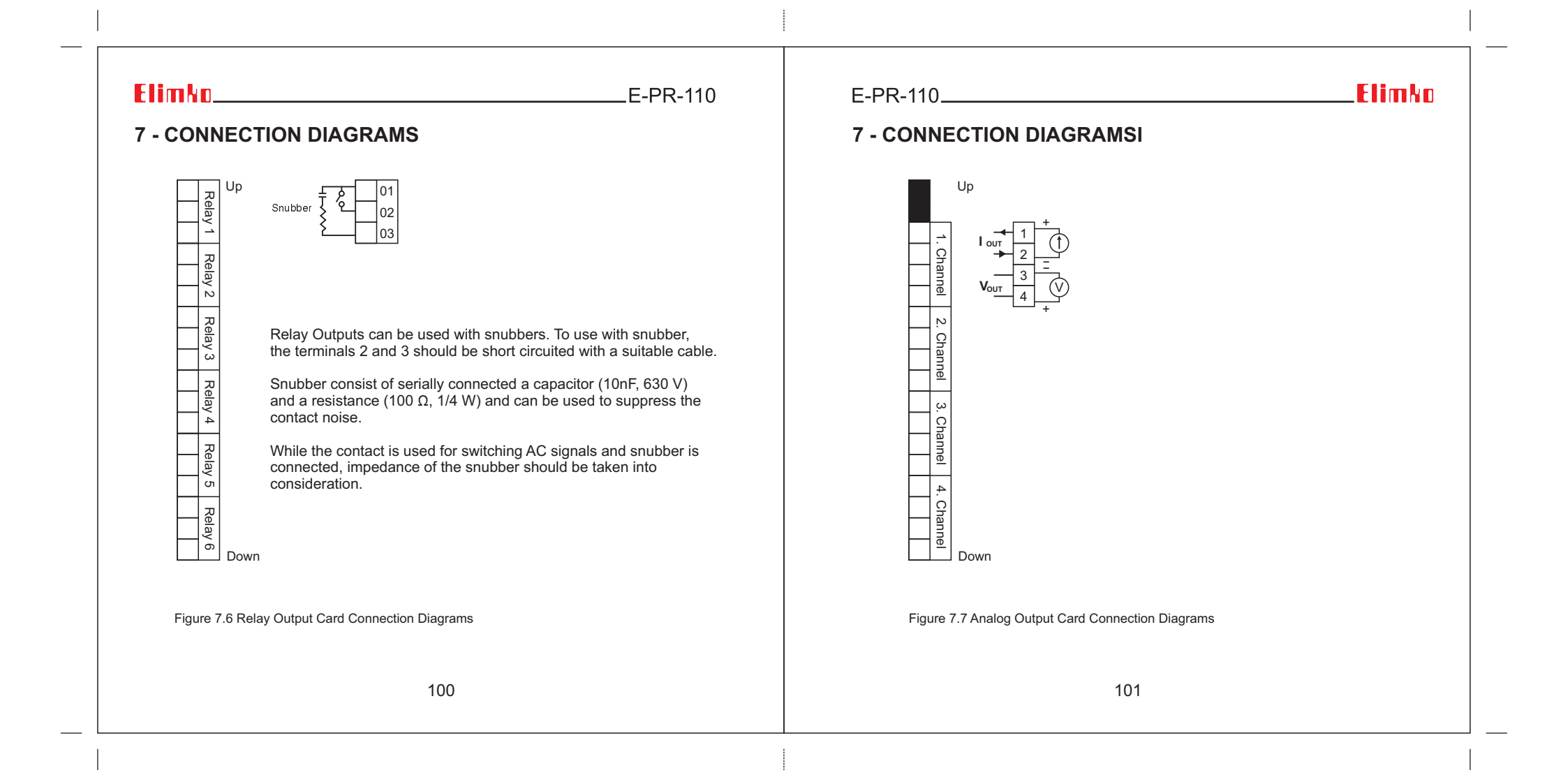

\_E-PR-110

# 8 - DATA TRANSFER COMMUNICATION PROTOCOLS

E-PR-110 series recording devices has several standard connectivity options for easy transfer of recorded data. Standard of the shelf USB Mass storage disks up to 4 GB can be plugged from front panel USB ports and all data can be synchronized with a couple of click on the screen. Highly prevalent and known TCP/IP standards such as FTP, HTTP, Modbus TCP/IP are all available at no cost.

#### 1) USB Mass Storage Device

Rear panel USB port provides easy connection of USB mass storage devices. Only FAT16 and FAT32 formatted disks up to 4 GB supported. For data transfer, please check **Section 6.10 ARCHIVE**.

#### 2) HTTP and FTP Server Connection

Only just entering the IP address of the recorder to web browser enables user to connect Web server to monitor instantaneous values all in one place (http:// IP Address). In the same way accessing Web Server, FTP server can be utilized by entering FTP address of the recorder which is in the form of ftp://IP address, to the FTP supported web browsers or FTP clients. FTP and HTTP accessed are write protected (read only).

#### 3) TCP/IP Modbus Master and Slave Connection

In addition to HTTP and FTP protocol support, the recorder serves as a Modbus Slave or Master unit over TCP/IP network. All registers given in **Appendix 3** can be read or write depending on access rights.

#### 4) RS-485 Modbus Master and Slave Connection

The recorder can also be configured run as a Modbus Master or Slave over RS-485 communication network. All registers given in **Appendix 3** can be read or write depending on access rights.

E-PR-110\_\_\_\_\_

Elimko

# 8 - DATA TRANSFER COMMUNICATION PROTOCOLS

#### 5) Barcode Scanner Connection

Please check Appendix 4 for detailed explanation.

#### 6) Wi-Fi®

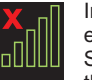

Indicates that the Wi-Fi connection is not installed. The icon is pressed to establish a Wi-Fi connection. In the window that opens, enter the network SSID and Password. The network connection is established by pressing the Connect button.

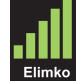

Indicates that the network connection is installed. Under the Wi-Fi icon, the SSID of the network to which the connection is made is named.

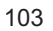

# \_E-PR-110

### 9 - APPENDIXES

#### Appendix 1 - Ethernet Connection

E-PR-110 recorder can connect to the Ethernet networks with its standard 10/100 M Bit Ethernet port (see Section 7. CONNECTION DIAGRAMS). Communication is performed using standard TC/IP. Please see Section 6.5 HARDWARE menu for TCP/IP settings. Only FTP application is available in standard software. FTP address of the recorder is always in the form of ftp://ipadress and there is no password protection. Recorded data and configuration can be reached using FTP Clients. In addition to that, recorded data can be analyzed offline with E-PR-1100 Data Explorer Software by instant one-click FTP synchronization.

#### **Ethernet Network Connections**

Ethernet connection is done through the RJ 45 connector located at the bottom of E-PR-110 (see Section 7. CONNECTION DIAGRAMS). The device can be connected to a PC directly (Figure 9.1) or a network hub. While the device connected to a PC crossover cable must be used. Normal cable should be used for hub connection. The pin numbers and signals for RJ 45 connector are given below (Figure 9.2).

**NOTE:** Maximum cable length is limited to 100m. If longer cable required, repeaters and gateways must be used to boost signal strengths.

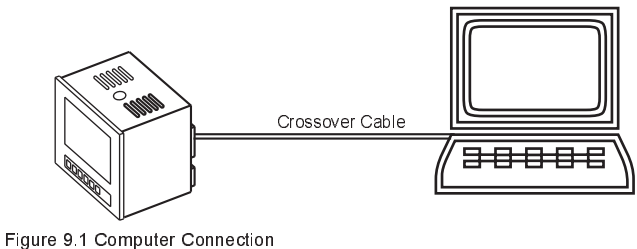

104

# E-PR-110\_\_\_\_\_

### Elimko

### Appendix 1 - Ethernet Connection

#### RJ45 Pins

| PIN NUMBER | SIGNAL            |
|------------|-------------------|
| 1          | TD + (Transmit +) |
| 2          | TD - (Transmit -) |
| 3          | RD + (Receive +)  |
| 4          | Unused            |
| 5          | Unused            |
| 6          | RD - (Receive -)  |
| 7          | Unused            |
| 8          | Unused            |

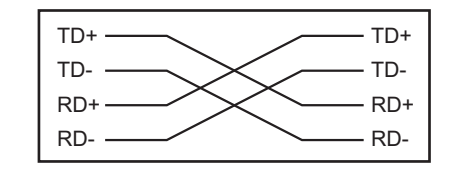

Figure 9.2 Crossover Cable Connection

| ElimkoE-PR-110                                                                                                    | E-PR-110Elimko                                                                                                    |
|----------------------------------------------------------------------------------------------------|----------------------------------------------------------------------------------------------------|
| Appendix 2 - Equation Creation Using Math Editor                                                                                                    | Appendix 2 - Equation Creation Using Math Editor                                                                                                    |
| <pre>microvolt(): Microvolts (Slotno, ChannelNo) is used with parameters. Parameters of<br/>the analog input channels of the slot referred to as raw data the value of reading<br/>microvolts. Slot and Channel Number should be a zero index (microvolts (0.0): 1.Slot 's<br/>channel 1' s value in microvolts is reading.).</pre> | Equation for Math Analog and Math Digital can be easily created using Math<br>Editor. User can apply arithmetic operators (+,-,*,/), comparison operators<br>(>,<,>=,<=,=), constants, channel process values and miscellaneous functions into<br>equations. Parenthesis can be added to equations for grouping the operations,<br>if necessary. The most left operator in the same parenthesis has the highest precedence.<br>Operator precedence can be changed using parenthesis. Home key sets the cursor to<br>the left most position, End key sets the cursor to the right most position, < key shifts<br>the cursor one character left and> key shifts the cursor one character right. Delete<br>and Backspace keys delete one character towards to the left or right respectively.<br>Clear key clears the existing equation. Channel process values can be included in to<br>the equations by pressing SOURCE key. RUN key runs the equation for testing.<br>Pressing OK key saves the equation, CANCEL key cancels all operations.<br><b>Script</b> is defined in the key device used for the incorporation of equality of a team ready<br>to function. When pressed <b>Script</b> out the following options.<br><b>§(second)</b> : Count of seconds indicates that the system time.<br><b>§(minute)</b> : The system imdicates that the clock match minute.<br><b>§(hour)</b> : It displays the system time.<br><b>§(year)</b> : Which it indicates that year on the system.<br><b>§(month)</b> : Indicates that the day on which month.<br><b>§(day)</b> : Indicates that the day on which the System.<br><b>§(coretemp)</b> : The device displays the temperature of the processor.<br><b>§(moduletemp)</b> : The device displays the temperature of the processor module.<br><b>cj(j)</b> : CJ (SlotNo, ChannelNo) is used with parameters. The channel parameters gives<br>the cold spot temperature of the specified slot. Slot and Channel Number should be a<br>zero index (cj (0,0): 1.Slot channel 1 's cold spot temperature data.). |
| 106                                                                                                    | 107                                                                                                    |

\_E-PR-110

# Appendix 2 - Equation Creation Using Math Editor

| FUNCTION       | USAGE                      | DESCRIPTION                                                |
|----------------|----------------------------|------------------------------------------------------------|
| <              | Op1 < Op2                  | If Op1 is smaller than Op2 "1", other states "0"           |
| >              | Op1 > Op2                  | If Op1 is bigger than Op2 "1", other states "0"            |
| <=             | Op1 <= Op2                 | If Op1 is smaller and equal than Op2 "1", other states "0" |
| >=             | Op1 >= Op2                 | If Op1 is bigger and equal than Op2 "1", other states "0"  |
| ==             | Op1 == Op2                 | Iff Op1 is equal Op2 "1", other states "0"                 |
| sin()          | sin(Op)                    | Op is radian.                                              |
| cos()          | cos(Op)                    | Op is radian.                                              |
| tan()          | tan(Op)                    | Op is radian.                                              |
| abs()          | abs(Op)                    | Op is absolute value.                                      |
| sroot()        | sroot(Op)                  | Square root                                                |
| log()          | log(Op)                    | The base-10 logarithm                                      |
| ln()           | In(Op)                     | The natural logarithm                                      |
| pow()          | Pow(Op1,Op2)               | Op1 <sup>op2</sup>                                         |
| sqr()          | sqr(Op)                    | Op <sup>2</sup>                                            |
| pow10()        | pow10(Op)                  | 10 <sup>op</sup>                                           |
| exp()          | exp(Op)                    | e°p                                                        |
| and()          | and(Op1,Op2,,Opn)          | Digital AND operator                                       |
| or()           | or(Op1,Op2,,Opn)           | Digital OR operator                                        |
| not()          | not(Op1,Op2,,Opn)          | Digital NOT operator                                       |
| xor()          | xor(Op1,Op2,,Opn)          | Digital XOR operator                                       |
| hs()           | hs(Op1,Op2,,Opn)           | Select the biggest                                         |
| ls()           | ls(Op1,Op2,,Opn)           | Select the smallest                                        |
| mux()          | mux(i,Op1,Op2,,Opn)        | Selects parameter Op(i+1). Zero index selects Op1.         |
| Figure 9.5 Ope | rator and Function descrip | tion<br>108                                                |

E-PR-110\_

Elimko

### Appendix 3 - Modbus RTU Communication Addresses

Modbus RTU Register addresses can be reached from **MODBUS TABLE** window by presing the MODBUS TABLE button in the **Main Menu**. Digital channel grouped by slots are respresented with a single address. Data format of this representation is given in **Figure 9.7**.

| Address | Group              | Name      | Size             | Туре    |    |
|---------|--------------------|-----------|------------------|---------|----|
| 0650    | REAL TIME          |           | 4 Byte (Integer) | DIGITAL | 11 |
| 0652    | MATH DIGITAL       |           | 4 Byte (Integer) | DIGITAL | H  |
| 0654    | MATH DIGITAL FAULT |           | 4 Byte (Integer) | DIGITAL |    |
| 0656    | MATH ANALOG        | MATHA_C1  | 4 Byte (Float)   | ANALOG  |    |
| 0658    | MATH ANALOG        | MATHA_C2  | 4 Byte (Float)   | ANALOG  |    |
| 0660    | MATH ANALOG        | MATHA_C3  | 4 Byte (Float)   | ANALOG  |    |
| 0662    | MATH ANALOG        | MATHA_C4  | 4 Byte (Float)   | ANALOG  |    |
| 0664    | MATH ANALOG        | MATHA_C5  | 4 Byte (Float)   | ANALOG  |    |
| 0666    | MATH ANALOG        | MATHA_C6  | 4 Byte (Float)   | ANALOG  |    |
| 0668    | MATH ANALOG        | MATHA_C7  | 4 Byte (Float)   | ANALOG  |    |
| 0670    | MATH ANALOG        | MATHA_C8  | 4 Byte (Float)   | ANALOG  |    |
| 0672    | MATH ANALOG        | MATHA_C9  | 4 Byte (Float)   | ANALOG  |    |
| 0674    | MATH ANALOG        | MATHA_C10 | 4 Byte (Float)   | ANALOG  | 1  |
| 0676    | MATH ANALOG        | MATHA_C11 | 4 Byte (Float)   | ANALOG  |    |
| 0678    | MATH ANALOG        | MATHA_C12 | 4 Byte (Float)   | ANALOG  |    |
| 0680    | MATH ANALOG        | MATHA_C13 | 4 Byte (Float)   | ANALOG  |    |
| 0682    | MATH ANALOG        | MATHA_C14 | 4 Byte (Float)   | ANALOG  |    |
| 0684    | MATH ANALOG        | MATHA_C15 | 4 Byte (Float)   | ANALOG  |    |
| 0686    | MATH ANALOG        | MATHA_C16 | 4 Byte (Float)   | ANALOG  |    |
| 0688    | MATH ANALOG ALR 1  |           | 4 Byte (Integer) | DIGITAL | L  |
| 0690    | MATH ANALOG ALR 2  |           | 4 Byte (Integer) | DIGITAL |    |
| CSV     |                    |           |                  | CLOS    | E  |

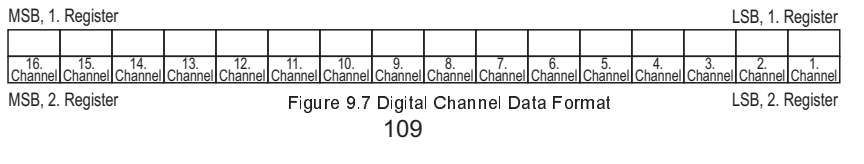

# Ek 3 - Modbus RTU Communication Addresses

| Address | Group              | Name      | Size             | Туре    |
|---------|--------------------|-----------|------------------|---------|
| 0650    | REAL TIME          |           | 4 Byte (Integer) | DIGITAL |
| 0652    | MATH DIGITAL       |           | 4 Byte (Integer) | DIGITAL |
| 0654    | MATH DIGITAL FAULT |           | 4 Byte (Integer) | DIGITAL |
| 0656    | MATH ANALOG        | MATHA_C1  | 4 Byte (Float)   | ANALOG  |
| 0658    | MATH ANALOG        | MATHA_C2  | 4 Byte (Float)   | ANALOG  |
| 0660    | MATH ANALOG        | MATHA_C3  | 4 Byte (Float)   | ANALOG  |
| 0662    | MATH ANALOG        | MATHA_C4  | 4 Byte (Float)   | ANALOG  |
| 0664    | MATH ANALOG        | MATHA_C5  | 4 Byte (Float)   | ANALOG  |
| 0666    | MATH ANALOG        | MATHA_C6  | 4 Byte (Float)   | ANALOG  |
| 0668    | MATH ANALOG        | MATHA_C7  | 4 Byte (Float)   | ANALOG  |
| 0670    | MATH ANALOG        | MATHA_C8  | 4 Byte (Float)   | ANALOG  |
| 0672    | MATH ANALOG        | MATHA_C9  | 4 Byte (Float)   | ANALOG  |
| 0674    | MATH ANALOG        | MATHA_C10 | 4 Byte (Float)   | ANALOG  |
| 0676    | MATH ANALOG        | MATHA_C11 | 4 Byte (Float)   | ANALOG  |
| 0678    | MATH ANALOG        | MATHA_C12 | 4 Byte (Float)   | ANALOG  |
| 0680    | MATH ANALOG        | MATHA_C13 | 4 Byte (Float)   | ANALOG  |
| 0682    | MATH ANALOG        | MATHA_C14 | 4 Byte (Float)   | ANALOG  |
| 0684    | MATH ANALOG        | MATHA_C15 | 4 Byte (Float)   | ANALOG  |
| 0686    | MATH ANALOG        | MATHA_C16 | 4 Byte (Float)   | ANALOG  |
| 0688    | MATH ANALOG ALR 1  |           | 4 Byte (Integer) | DIGITAL |
| 0690    | MATH ANALOG ALR 2  |           | 4 Byte (Integer) | DIGITAL |
| 0692    | MATH ANALOG HATA   |           | 4 Byte (Integer) | DIGITAL |

110

# E-PR-110\_\_\_\_\_

# Elimko

# Ek 3 - Modbus RTU Communication Addresses

| Address | Group         | Name        | Size           | Туре   |
|---------|---------------|-------------|----------------|--------|
| 0694    | MATH TOT      | MATHTOT_C1  | 8 Byte (Float) | ANALOG |
| 0698    | MATH TOT      | MATHTOT_C2  | 8 Byte (Float) | ANALOG |
| 0702    | MATH TOT      | MATHTOT_C3  | 8 Byte (Float) | ANALOG |
| 0706    | MATH TOT      | MATHTOT_C4  | 8 Byte (Float) | ANALOG |
| 0710    | MATH TOT      | MATHTOT_C5  | 8 Byte (Float) | ANALOG |
| 0714    | MATH TOT      | MATHTOT_C6  | 8 Byte (Float) | ANALOG |
| 0718    | MATH TOT      | MATHTOT_C7  | 8 Byte (Float) | ANALOG |
| 0722    | MATH TOT      | MATHTOT_C8  | 8 Byte (Float) | ANALOG |
| 0726    | MATH TOT      | MATHTOT_C9  | 8 Byte (Float) | ANALOG |
| 0730    | MATH TOT      | MATHTOT_C10 | 8 Byte (Float) | ANALOG |
| 0734    | MATH TOT      | MATHTOT_C11 | 8 Byte (Float) | ANALOG |
| 0738    | MATH TOT      | MATHTOT_C12 | 8 Byte (Float) | ANALOG |
| 0742    | MATH TOT      | MATHTOT_C13 | 8 Byte (Float) | ANALOG |
| 0746    | MATH TOT      | MATHTOT_C14 | 8 Byte (Float) | ANALOG |
| 0750    | MATH TOT      | MATHTOT_C15 | 8 Byte (Float) | ANALOG |
| 0754    | MATH TOT      | MATHTOT_C16 | 8 Byte (Float) | ANALOG |
| 0758    | MODBUS ANALOG | MODBUS_C1   | 4 Byte (Float) | ANALOG |
| 0760    | MODBUS ANALOG | MODBUS_C2   | 4 Byte (Float) | ANALOG |
| 0762    | MODBUS ANALOG | MODBUS_C3   | 4 Byte (Float) | ANALOG |
| 0764    | MODBUS ANALOG | MODBUS_C4   | 4 Byte (Float) | ANALOG |
| 0766    | MODBUS ANALOG | MODBUS_C5   | 4 Byte (Float) | ANALOG |
| 0768    | MODBUS ANALOG | MODBUS_C6   | 4 Byte (Float) | ANALOG |
|         |               |             |                |        |

# Ek 3 - Modbus RTU Communication Addresses

| Address | Group               | Name         | Size             | Туре    |
|---------|---------------------|--------------|------------------|---------|
| 0770    | MODBUS ANALOG       | MODBUS_C7    | 4 Byte (Float)   | ANALOG  |
| 0772    | MODBUS ANALOG       | MODBUS_C8    | 4 Byte (Float)   | ANALOG  |
| 0774    | MODBUS ANALOG       | MODBUS_C9    | 4 Byte (Float)   | ANALOG  |
| 0776    | MODBUS ANALOG       | MODBUS_C10   | 4 Byte (Float)   | ANALOG  |
| 0778    | MODBUS ANALOG       | MODBUS_C11   | 4 Byte (Float)   | ANALOG  |
| 0780    | MODBUS ANALOG       | MODBUS_C12   | 4 Byte (Float)   | ANALOG  |
| 0782    | MODBUS ANALOG       | MODBUS_C13   | 4 Byte (Float)   | ANALOG  |
| 0784    | MODBUS ANALOG       | MODBUS_C14   | 4 Byte (Float)   | ANALOG  |
| 0786    | MODBUS ANALOG       | MODBUS_C15   | 4 Byte (Float)   | ANALOG  |
| 0788    | MODBUS ANALOG       | MODBUS_C16   | 4 Byte (Float)   | ANALOG  |
| 0790    | MODBUS ANALOG FAULT |              | 4 Byte (Integer) | DIGITAL |
| 0792    | MODBUS ANALOG ALR 1 |              | 4 Byte (Integer) | DIGITAL |
| 0794    | MODBUS ANALOG ALR 2 |              | 4 Byte (Integer) | DIGITAL |
| 0796    | MODBUS TOT          | MODBUSTOT_C1 | 8 Byte (Float)   | ANALOG  |
| 0800    | MODBUS TOT          | MODBUSTOT_C2 | 8 Byte (Float)   | ANALOG  |
| 0804    | MODBUS TOT          | MODBUSTOT_C3 | 8 Byte (Float)   | ANALOG  |
| 0808    | MODBUS TOT          | MODBUSTOT_C4 | 8 Byte (Float)   | ANALOG  |
| 0812    | MODBUS TOT          | MODBUSTOT_C5 | 8 Byte (Float)   | ANALOG  |
| 0816    | MODBUS TOT          | MODBUSTOT_C6 | 8 Byte (Float)   | ANALOG  |
| 0820    | MODBUS TOT          | MODBUSTOT_C7 | 8 Byte (Float)   | ANALOG  |
| 0824    | MODBUS TOT          | MODBUSTOT_C8 | 8 Byte (Float)   | ANALOG  |
| 0828    | MODBUS TOT          | MODBUSTOT_C9 | 8 Byte (Float)   | ANALOG  |

112

# E-PR-110\_\_\_\_\_

# Elimko

# Ek 3 - Modbus RTU Communication Addresses

| Address | Group      | Name          | Size           | Туре   |
|---------|------------|---------------|----------------|--------|
| 0832    | MODBUS TOT | MODBUSTOT_C10 | 8 Byte (Float) | ANALOG |
| 0836    | MODBUS TOT | MODBUSTOT_C11 | 8 Byte (Float) | ANALOG |
| 0840    | MODBUS TOT | MODBUSTOT_C12 | 8 Byte (Float) | ANALOG |
| 0844    | MODBUS TOT | MODBUSTOT_C13 | 8 Byte (Float) | ANALOG |
| 0848    | MODBUS TOT | MODBUSTOT_C14 | 8 Byte (Float) | ANALOG |
| 0852    | MODBUS TOT | MODBUSTOT_C15 | 8 Byte (Float) | ANALOG |
| 0856    | MODBUS TOT | MODBUSTOT_C16 | 8 Byte (Float) | ANALOG |
| 0860    | PROFILE    | PRFL_C1       | 4 Byte (Float) | ANALOG |
| 0862    | PROFILE    | PRFL_C2       | 4 Byte (Float) | ANALOG |
| 0864    | PROFILE    | PRFL_C3       | 4 Byte (Float) | ANALOG |
| 0866    | PROFILE    | PRFL_C4       | 4 Byte (Float) | ANALOG |
| 0868    | PROFILE    | PRFL_C5       | 4 Byte (Float) | ANALOG |
| 0870    | PROFILE    | PRFL_C6       | 4 Byte (Float) | ANALOG |
| 0872    | PROFILE    | PRFL_C7       | 4 Byte (Float) | ANALOG |
| 0874    | PROFILE    | PRFL_C8       | 4 Byte (Float) | ANALOG |
| 0876    | PROFILE    | PRFL_C9       | 4 Byte (Float) | ANALOG |
| 0878    | PROFILE    | PRFL_C10      | 4 Byte (Float) | ANALOG |
| 0880    | PROFILE    | PRFL_C11      | 4 Byte (Float) | ANALOG |
| 0882    | PROFILE    | PRFL_C12      | 4 Byte (Float) | ANALOG |
| 0884    | PROFILE    | PRFL_C13      | 4 Byte (Float) | ANALOG |
| 0886    | PROFILE    | PRFL_C14      | 4 Byte (Float) | ANALOG |
| 0888    | PROFILE    | PRFL_C15      | 4 Byte (Float) | ANALOG |
|         |            |               |                |        |

# Ek 3 - Modbus RTU Communication Addresses

| Address | Group                | Name     | Size           | Туре   |
|---------|----------------------|----------|----------------|--------|
| 0890    | PROFILE              | PRFL_C16 | 4 Byte (Float) | ANALOG |
| 0892    | PID CONTROL          | PID_C1   | 4 Byte (Float) | ANALOG |
| 0894    | PID CONTROL          | PID_C2   | 4 Byte (Float) | ANALOG |
| 0896    | PID CONTROL          | PID_C3   | 4 Byte (Float) | ANALOG |
| 0898    | PID CONTROL          | PID_C4   | 4 Byte (Float) | ANALOG |
| 0900    | PID CONTROL          | PID_C5   | 4 Byte (Float) | ANALOG |
| 0902    | PID CONTROL          | PID_C6   | 4 Byte (Float) | ANALOG |
| 0904    | PID CONTROL          | PID_C7   | 4 Byte (Float) | ANALOG |
| 0906    | PID CONTROL          | PID_C8   | 4 Byte (Float) | ANALOG |
| 0908    | PID CONTROL          | PID_C9   | 4 Byte (Float) | ANALOG |
| 0910    | PID CONTROL          | PID_C10  | 4 Byte (Float) | ANALOG |
| 0912    | PID CONTROL          | PID_C11  | 4 Byte (Float) | ANALOG |
| 0914    | PID CONTROL          | PID_C12  | 4 Byte (Float) | ANALOG |
| 0916    | PID CONTROL          | PID_C13  | 4 Byte (Float) | ANALOG |
| 0918    | PID CONTROL          | PID_C14  | 4 Byte (Float) | ANALOG |
| 0920    | PID CONTROL          | PID_C15  | 4 Byte (Float) | ANALOG |
| 0922    | PID CONTROL          | PID_C16  | 4 Byte (Float) | ANALOG |
| 0924    | SLOT 1 ANALOG INPUTS | AIN_S1C1 | 4 Byte (Float) | ANALOG |
| 0926    | SLOT 1 ANALOG INPUTS | AIN_S1C2 | 4 Byte (Float) | ANALOG |
| 0928    | SLOT 1 ANALOG INPUTS | AIN_S1C3 | 4 Byte (Float) | ANALOG |
| 0930    | SLOT 1 ANALOG INPUTS | AIN_S1C4 | 4 Byte (Float) | ANALOG |
| 0932    | SLOT 1 ANALOG INPUTS | AIN_S1C5 | 4 Byte (Float) | ANALOG |

114

# E-PR-110\_\_\_\_\_

# Elimko

# Ek 3 - Modbus RTU Communication Addresses

| Address | Group                | Name     | Size             | Туре    |
|---------|----------------------|----------|------------------|---------|
| 0934    | SLOT 1 ANALOG INPUTS | AIN_S1C6 | 4 Byte (Float)   | ANALOG  |
| 0936    | SLOT 2 ANALOG INPUTS | AIN_S2C1 | 4 Byte (Float)   | ANALOG  |
| 0938    | SLOT 2 ANALOG INPUTS | AIN_S2C2 | 4 Byte (Float)   | ANALOG  |
| 0940    | SLOT 2 ANALOG INPUTS | AIN_S2C3 | 4 Byte (Float)   | ANALOG  |
| 0942    | SLOT 2 ANALOG INPUTS | AIN_S2C4 | 4 Byte (Float)   | ANALOG  |
| 0944    | SLOT 2 ANALOG INPUTS | AIN_S2C5 | 4 Byte (Float)   | ANALOG  |
| 0946    | SLOT 2 ANALOG INPUTS | AIN_S2C6 | 4 Byte (Float)   | ANALOG  |
| 0948    | SLOT 3 ANALOG INPUTS | AIN_S3C1 | 4 Byte (Float)   | ANALOG  |
| 0950    | SLOT 3 ANALOG INPUTS | AIN_S3C2 | 4 Byte (Float)   | ANALOG  |
| 0952    | SLOT 3 ANALOG INPUTS | AIN_S3C3 | 4 Byte (Float)   | ANALOG  |
| 0954    | SLOT 3 ANALOG INPUTS | AIN_S3C4 | 4 Byte (Float)   | ANALOG  |
| 0956    | SLOT 3 ANALOG INPUTS | AIN_S3C5 | 4 Byte (Float)   | ANALOG  |
| 0958    | SLOT 3 ANALOG INPUTS | AIN_S3C6 | 4 Byte (Float)   | ANALOG  |
| 0960    | SLOT 4 ANALOG INPUTS | AIN_S4C1 | 4 Byte (Float)   | ANALOG  |
| 0962    | SLOT 4 ANALOG INPUTS | AIN_S4C2 | 4 Byte (Float)   | ANALOG  |
| 0964    | SLOT 4 ANALOG INPUTS | AIN_S4C3 | 4 Byte (Float)   | ANALOG  |
| 0966    | SLOT 4 ANALOG INPUTS | AIN_S4C4 | 4 Byte (Float)   | ANALOG  |
| 0968    | SLOT 4 ANALOG INPUTS | AIN_S4C5 | 4 Byte (Float)   | ANALOG  |
| 0970    | SLOT 4 ANALOG INPUTS | AIN_S4C6 | 4 Byte (Float)   | ANALOG  |
| 0972    | SLOT 1 AIN ALARM 1   |          | 4 Byte (Integer) | DIGITAL |
| 0974    | SLOT 2 AIN ALARM 1   |          | 4 Byte (Integer) | DIGITAL |
| 0976    | SLOT 3 AIN ALARM 1   |          | 4 Byte (Integer) | DIGITAL |

# Ek 3 - Modbus RTU Communication Addresses

| Address | Group              | Name      | Size             | Туре    |
|---------|--------------------|-----------|------------------|---------|
| 0978    | SLOT 4 AIN ALARM 1 |           | 4 Byte (Integer) | DIGITAL |
| 0980    | SLOT 1 AIN ALARM 2 |           | 4 Byte (Integer) | DIGITAL |
| 0982    | SLOT 2 AIN ALARM 2 |           | 4 Byte (Integer) | DIGITAL |
| 0984    | SLOT 3 AIN ALARM 2 |           | 4 Byte (Integer) | DIGITAL |
| 0986    | SLOT 4 AIN ALARM 2 |           | 4 Byte (Integer) | DIGITAL |
| 0988    | SLOT 1 AIN FAULT   |           | 4 Byte (Integer) | DIGITAL |
| 0990    | SLOT 2 AIN FAULT   |           | 4 Byte (Integer) | DIGITAL |
| 0992    | SLOT 3 AIN FAULT   |           | 4 Byte (Integer) | DIGITAL |
| 0994    | SLOT 4 AIN FAULT   |           | 4 Byte (Integer) | DIGITAL |
| 0996    | SLOT 1 AIN TOTS    | AINTOT_C1 | 8 Byte (Float)   | ANALOG  |
| 1000    | SLOT 1 AIN TOTS    | AINTOT_C2 | 8 Byte (Float)   | ANALOG  |
| 1004    | SLOT 1 AIN TOTS    | AINTOT_C3 | 8 Byte (Float)   | ANALOG  |
| 1008    | SLOT 1 AIN TOTS    | AINTOT_C4 | 8 Byte (Float)   | ANALOG  |
| 1012    | SLOT 1 AIN TOTS    | AINTOT_C5 | 8 Byte (Float)   | ANALOG  |
| 1016    | SLOT 1 AIN TOTS    | AINTOT_C6 | 8 Byte (Float)   | ANALOG  |
| 1020    | SLOT 2 AIN TOTS    | AINTOT_C1 | 8 Byte (Float)   | ANALOG  |
| 1024    | SLOT 2 AIN TOTS    | AINTOT_C2 | 8 Byte (Float)   | ANALOG  |
| 1028    | SLOT 2 AIN TOTS    | AINTOT_C3 | 8 Byte (Float)   | ANALOG  |
| 1032    | SLOT 2 AIN TOTS    | AINTOT_C4 | 8 Byte (Float)   | ANALOG  |
| 1036    | SLOT 2 AIN TOTS    | AINTOT_C5 | 8 Byte (Float)   | ANALOG  |
| 1040    | SLOT 2 AIN TOTS    | AINTOT_C6 | 8 Byte (Float)   | ANALOG  |
| 1044    | SLOT 3 AIN TOTS    | AINTOT_C1 | 8 Byte (Float)   | ANALOG  |

116

# E-PR-110\_\_\_\_\_

# Elimko

# Ek 3 - Modbus RTU Communication Addresses

| Address | Group                 | Name      | Size             | Туре    |
|---------|-----------------------|-----------|------------------|---------|
| 1048    | SLOT 3 AIN TOTS       | AINTOT_C2 | 8 Byte (Float)   | ANALOG  |
| 1052    | SLOT 3 AIN TOTS       | AINTOT_C3 | 8 Byte (Float)   | ANALOG  |
| 1056    | SLOT 3 AIN TOTS       | AINTOT_C4 | 8 Byte (Float)   | ANALOG  |
| 1060    | SLOT 3 AIN TOTS       | AINTOT_C5 | 8 Byte (Float)   | ANALOG  |
| 1064    | SLOT 3 AIN TOTS       | AINTOT_C6 | 8 Byte (Float)   | ANALOG  |
| 1068    | SLOT 4 AIN TOTS       | AINTOT_C1 | 8 Byte (Float)   | ANALOG  |
| 1072    | SLOT 4 AIN TOTS       | AINTOT_C2 | 8 Byte (Float)   | ANALOG  |
| 1076    | SLOT 4 AIN TOTS       | AINTOT_C3 | 8 Byte (Float)   | ANALOG  |
| 1080    | SLOT 4 AIN TOTS       | AINTOT_C4 | 8 Byte (Float)   | ANALOG  |
| 1084    | SLOT 4 AIN TOTS       | AINTOT_C5 | 8 Byte (Float)   | ANALOG  |
| 1088    | SLOT 4 AIN TOTS       | AINTOT_C6 | 8 Byte (Float)   | ANALOG  |
| 1092    | SLOT 1 RELAY OUTPUTS  |           | 4 Byte (Integer) | DIGITAL |
| 1094    | SLOT 2 RELAY OUTPUTS  |           | 4 Byte (Integer) | DIGITAL |
| 1096    | SLOT 3 RELAY OUTPUTS  |           | 4 Byte (Integer) | DIGITAL |
| 1098    | SLOT 4 RELAY OUTPUTS  |           | 4 Byte (Integer) | DIGITAL |
| 1100    | SLOT 1 DIGITAL INPUTS |           | 4 Byte (Integer) | DIGITAL |
| 1102    | SLOT 2 DIGITAL INPUTS |           | 4 Byte (Integer) | DIGITAL |
| 1104    | SLOT 3 DIGITAL INPUTS |           | 4 Byte (Integer) | DIGITAL |
| 1106    | SLOT 4 DIGITAL INPUTS |           | 4 Byte (Integer) | DIGITAL |
| 1108    | SLOT 1 DIGITAL INPUTS |           | 4 Byte (Integer) | DIGITAL |
| 1110    | SLOT 2 DIGITAL INPUTS |           | 4 Byte (Integer) | DIGITAL |
| 1112    | SLOT 3 DIGITAL INPUTS |           | 4 Byte (Integer) | DIGITAL |

# Elimko.

\_E-PR-110

### Ek 3 - Modbus RTU Communication Addresses

| Address | Group                      | Name    | Size             | Туре    |
|---------|----------------------------|---------|------------------|---------|
| 1114    | SLOT 4 DIGITAL OUTPUTS     |         | 4 Byte (Integer) | DIGITAL |
| 1116    | SLOT 1 ANALOG OUTPUTS      | AOUT_C1 | 4 Byte (Float)   | ANALOG  |
| 1118    | SLOT 1 ANALOG OUTPUTS      | AOUT_C2 | 4 Byte (Float)   | ANALOG  |
| 1120    | SLOT 1 ANALOG OUTPUTS      | AOUT_C3 | 4 Byte (Float)   | ANALOG  |
| 1122    | SLOT 1 ANALOG OUTPUTS      | AOUT_C4 | 4 Byte (Float)   | ANALOG  |
| 1124    | SLOT 2 ANALOG OUTPUTS      | AOUT_C1 | 4 Byte (Float)   | ANALOG  |
| 1126    | SLOT 2 ANALOG OUTPUTS      | AOUT_C2 | 4 Byte (Float)   | ANALOG  |
| 1128    | SLOT 2 ANALOG OUTPUTS      | AOUT_C3 | 4 Byte (Float)   | ANALOG  |
| 1130    | SLOT 2 ANALOG OUTPUTS      | AOUT_C4 | 4 Byte (Float)   | ANALOG  |
| 1132    | SLOT 3 ANALOG OUTPUTS      | AOUT_C1 | 4 Byte (Float)   | ANALOG  |
| 1134    | SLOT 3 ANALOG OUTPUTS      | AOUT_C2 | 4 Byte (Float)   | ANALOG  |
| 1136    | SLOT 3 ANALOG OUTPUTS      | AOUT_C3 | 4 Byte (Float)   | ANALOG  |
| 1138    | SLOT 3 ANALOG OUTPUTS      | AOUT_C4 | 4 Byte (Float)   | ANALOG  |
| 1140    | SLOT 4 ANALOG OUTPUTS      | AOUT_C1 | 4 Byte (Float)   | ANALOG  |
| 1142    | SLOT 4 ANALOG OUTPUTS      | AOUT_C2 | 4 Byte (Float)   | ANALOG  |
| 1144    | SLOT 4 ANALOG OUTPUTS      | AOUT_C3 | 4 Byte (Float)   | ANALOG  |
| 1146    | SLOT 4 ANALOG OUTPUTS      | AOUT_C4 | 4 Byte (Float)   | ANALOG  |
| 1148    | SLOT 1 ANALOG OUTPUT FAULT |         | 4 Byte (Integer) | DIGITAL |
| 1150    | SLOT 2 ANALOG OUTPUT FAULT |         | 4 Byte (Integer) | DIGITAL |
| 1152    | SLOT 3 ANALOG OUTPUT FAULT |         | 4 Byte (Integer) | DIGITAL |
| 1154    | SLOT 4 ANALOG OUTPUT FAULT |         | 4 Byte (Integer) | DIGITAL |

118

E-PR-110\_

Elimko

#### Appendix 4 - Barcode Reader

Rear panel USB port serve as a hub to 2D Barcode scanners which are prevalently adapted in certain industrial application for easy and secure data input devices. All standard input windows in the device such as numeric and text boxes support barcode scanner input. In addition, barcode scanners provide several advantages in batch recording operations. These operations are Start Batch, Stop Batch and Batch Name Input. Barcode scanner should be configured as an USB keyboard emulator and barcode termination character should be set to horizontal tab (ASCII 9). In order to start a batch, "START" barcode is scanned first and than Batch Name barcode is scanned just afterward in 15 seconds. Any scan after that time period will be discarded. Batches can be run concurrently thus user can start additional batches in the same way described earlier. Scanning STOP barcode first and scanning the Batch Name barcode afterward stops the respective batch.

START and STOP barcodes are given below.

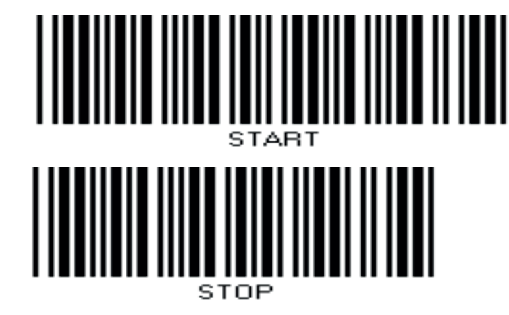

| Elimko                  | E-PR-110                             | E-PR-110 | Elimko |
|-------------------------|--------------------------------------|----------|--------|
|                         |                                      |          |        |
| TS                      | K - Q<br>E-ISO-EN                    |          |        |
| TS E<br>Quality Manager | NISO 9001<br>nent System Certificate |          |        |
| KY-PR                   | 110-0420-0                           |          |        |
|                         |                                      |          |        |
|                         |                                      |          |        |